# GOLDLITE ONLINE SUPPLIES KCSE NATIONAL SCHOOLS TRIALS AND JOINT SERIES 2025

# **COMPUTER PAPER 2**

**KABARAK HIGH ALLIANCE BOYS** ALLIANCE GIRLS **ASUMBI GIRLS KISII SCHOOL KENYA HIGH** MANGU SCHOOL MARANDA SCHOOL **MASENO SCHOOL MERU SCHOOL STAREHE GIRLS STAREHE BOYS** LENANA SCHOOL MOI GIRLS ELDORET NAIROBI SCHOOL FRIENDS SCHOOL KAMUSINGA **KABIANGA SCHOOL** 

Compiled and distributed by Goldlite Online Supplies. For these and more inbox/text / WhatsApp 0724351706/0726960003. Marking schemes are available. Inbox now

These exams have been compiled from recently done national schools' trials and joint series

# **KNEC COMPLIANT**

Kenya Certificate of Secondary Education

# **KCSE TOP SCHOOLS TRIAL SERIES 2025**

| Name                  | Admission number |
|-----------------------|------------------|
| Candidate's Signature | Date             |

## MOI KABARAK HIGH SCHOOL TRIAL EXAMS

## 451/1 COMPUTER STUDIES PAPER 1

## **INSTRUCTIONS TO CANDIDATES:**

- 1. Write your Name, Admission Number, and Class in the spaces provided above.
- 2. Sign and write the date of the examination in the spaces provided
- 3. Write your name and index number on the flash disk
- 4. Write the name and version of the software used for each question attempted in the answer sheet
- 5. Passwords should not be used while saving your work
- 6. Answer all the questions

## Contact us on 0724351706/0726960003

## For more papers for all subjects and marking schemes

## MARKING RUBRIC

| SECTION    | MAXIMUM MARKS | MARKS SCORED |
|------------|---------------|--------------|
| Question 1 | 50            |              |
| Question 2 | 50            |              |
| TOTAL      | 100           |              |

## **Question 1**

#### a) (i) Create a Folder and name it Mokasa2025

(1 Mark)

(ii) Using a word processor create the document below as it appears and save it MKS file. (13 Marks)

# <u>Electronic Data Management System</u>

 $E^{\text{lectronic files are used to store and organize data for ease of access and retrieval using a computer program. The two main types of electronic filing methods used are flat file and database systems.$ 

#### Flat file system

Data is arranged in records and fields and there is no relationship between the records. Each line of text holds one record, with fields being determined by the columns. A good exemple of flat file is the type of database created in spreadsheets.

#### **Database systems**

A shared collection of logically related data designed to meet the information needs of an organization. This is made possible by special programs called Database Managment Systems (DBMS). DBMS are applications programs designed to create and manage databases on computers such as Ms Access, SQL server, Oracle, FoxPro, Dbase IV, MySQL.

#### Main functions of DBMS software

- $\checkmark$  Allowing authorized users to add or delete records.
- $\checkmark$  Allowing users to update or modify existing records.
- $\checkmark$  Organizing files and records for ease of access, retrieval and sharing.
- $\checkmark$  Creating an interface between database files and other application programs.
- ✓ Ensuring security and integrity of data by safeguarding it against unauthorized access and modification.

iii) Apply the following modifications and page settings to the document above.

Set the page as follows:

| • Paper size:                 | A4               |           |
|-------------------------------|------------------|-----------|
| • Measurements:               | centimeters.     |           |
| • Margins:                    | 1.5 cm all round |           |
| • Font type:                  | Segoe UI         |           |
| (b) Spell check the document. |                  | (2 Marks) |

- (c) Apply the following formats in the newly created document.
  - (i) Apply hanging Indent to the second paragraph starting with "Data is arranged in record "by 0.6 cm".

(2 Marks)

(4 Marks)

(ii) Convert the text from the third paragraph starting with "A shared collection" into four columns of the same width and height and a line between. (3 Marks)

| (iii)                 | Change the line spacing in paragraph four under the title Main functions to 3.5.           | (1 Mark)         |
|-----------------------|--------------------------------------------------------------------------------------------|------------------|
| (d) For               | mat the subtitle "Flat file system" as follows:                                            | (2 Marks)        |
| $\blacktriangleright$ | Apply word art gradient fill-blue accent 1, reflection                                     |                  |
| $\checkmark$          | Apply <b>pattern fill 25%</b> to the word art shape                                        |                  |
| (e) Ap                | ply the following format to the entire document;                                           |                  |
| i.                    | Insert watermark with your first name, font size 26, running horizontally from left to rig | ht. Apply orange |
|                       | accent 2, 50% darker color.                                                                | (4 Marks)        |
| ii.                   | Insert page numbering at the bottom left, use format type triangle 1.                      | (1 Mark)         |
| iii.                  | Insert the name of your school as the header aligned to the center.                        | (2 Marks)        |
| iv.                   | Replace the word SQL with the word Standard Query Language                                 | (1 Mark)         |
| v.                    | Insert an endnote to state what the initials DBMS stands for in the document.              | (2 Marks)        |
| vi.                   | Insert a page border with the following specifications to the first page only.             | (2 Marks)        |

- $\succ$  Setting Box
- ➤ Style Dotted
- $\succ$  Colour Red
- > Width  $-\frac{3}{2}$  points

(f) Insert a page break at the end of the document created such that the new section below starts on a new page.

(1 Mark)

(g) The table below shows various trends in Market dominance for the products listed A, B, C, D and E between the year 2023 and 2025 in percentage. Create the table below in the new section and answer the questions below.

| PRODUCT | Year 2023 | Year 2024 | Year 2025 |
|---------|-----------|-----------|-----------|
| А       | 60.48     | 90.90     | 92.67     |
| В       | 18.49     | 89.00     | 87.00     |
| С       | 6.70      | 17.89     | 33.00     |
| D       | 5.00      | 11.09     | 65.00     |
| E       | 10.20     | 18.90     | 47.89     |

Insert a clustered column chart in the new section to represent the information shown in the table. Rename i. the title of the chart as "Market Dominance". (3 Marks) ii. Indent the table by **3.2**" to the left-hand side (1 Mark) Apply a grey background of type **Grid Table 4** style to the area created in (I) above. iii. (1 Mark) Insert the caption "trends in Market dominance 2023-2025". iv. (1 Mark) Save the document as MKSChart (1 Mark) v. Print MKSchart on both sides (1 Mark) vi.

## Question 2

**2. Table1 and table 2** are extracts of records kept by a MOKASA school of students joining form one on a scholarship programme in MOKASA County.

(a) (i) Using a database application package, create a database file named BURSARY. (1 mark)
(ii) Create three tables: STUDENT and FEE PAYMENT table in the database file created above using the given data types and field properties in the respective tables. (12 marks STUDENTS TABLE

| Field name          | Data types and properties                     |
|---------------------|-----------------------------------------------|
| Student Number      | Text (Size = 8, Required = Yes)               |
| Student Names       | Text (Size = 25)                              |
| Gender              | Text (Look up values, Male, Female)           |
| Date Of Birth       | Date and time, Format = Short Date)           |
| Class               | Text (Size = 2) Look up values, 1N, 1S, 1W,1R |
| Primary School Name | Text (Size = 30)                              |

FEE PAYMENT TABLE

| Field name       | Data types and properties            |
|------------------|--------------------------------------|
| Payment ID       | Text (Size = 8, Required = Yes)      |
| Payment Date     | Date and time, Format = Medium Date) |
| Student Number   | Text (Size = 8                       |
| Sponsor ID       | Text (Size = 8)                      |
| Scholarship Type | Text (Size = 15, Required = Yes)     |
| Sponsor Name     | Text (Size = 25                      |

(iii) Set the primary key for each table.

- (b) Create the relationships among the tables and enforce referential integrity. (2 marks)
- (c) Enter the data in their respective tables below.

## STUDENT TABLE

| Student Number | Student Name | Gender | Date of Birth | Class | Primary School |
|----------------|--------------|--------|---------------|-------|----------------|
| St-120         | John Mulika  | Female | 14/08/2002    | 1N    | Mema           |
| St-121         | Silas Maru   | Male   | 04/03/2003    | IS    | Lawina         |
| St-122         | James Wasike | Male   | 24/08/2005    | 1W    | Freetown       |
| St-123         | Lena Abdi    | Female | 19/05/2004    | 1R    | Township       |

(2 marks)

(12 marks)

| Payment ID | Payment Dates               | Student Number | Scholarship Type | Sponsor Name |
|------------|-----------------------------|----------------|------------------|--------------|
| 100        | 7 <sup>th</sup> March 2024  | St-120         | Full             | CDF          |
| 200        | 18 <sup>th</sup> March 2024 | St-123         | Quarter          | COUNTY       |
| 300        | 23 <sup>rd</sup> March 2024 | St-121         | Partial          | CDF          |
| 400        | 7 <sup>th</sup> March 2024  | St-120         | Full             | NGAAF        |
| 500        | 17 <sup>th</sup> March 2024 | St-121         | Partial          | COUNTY       |
| 600        | 7 <sup>th</sup> March 2024  | St-122         | Full             | КСВ          |
| 700        | 7 <sup>th</sup> March 2024  | St-123         | Quarter          | NGAAF        |
| 800        | 27 <sup>th</sup> March 2024 | St-121         | Partial          | COUNTY       |
| 900        | 7 <sup>th</sup> March 2024  | St-122         | Full             | КСВ          |
| 1000       | 21 <sup>st</sup> March 2024 | St-123         | Partial          | NGAAF        |

#### FEE PAYMENT TABLE

(d)Modify the Fee Payment Table so as to capture the amount of money received by the school from

respective sponsors on different dates for each student.

(4 marks)

| Sponsor Name | Amount Per Sponsor |
|--------------|--------------------|
| КСВ          | 38000.00           |
| COUNTY       | 30000.00           |
| CDF          | 25500.00           |
| NGAAF        | 20300.00           |

(e) Create a query to display each of the following:

Student Number, Student name, class, primary school, gender, sponsorand Date of Birth. (i)

|         |          |                                                          | (2 marks)                       |
|---------|----------|----------------------------------------------------------|---------------------------------|
|         |          | I. compute the students age.                             | (1 mark)                        |
|         |          | II. Save query as <b>STD AGE</b>                         | (1 mark)                        |
| (ii)    | Stude    | nt name, primary school, gender, amount paid per spons   | or, Payment Dates, sponsor Name |
|         | and se   | cholarship type.                                         | (2 marks)                       |
|         | I.       | Compute total amount of money the school received .      | (1 mark)                        |
|         | II.      | Save query as SPONSOR AMT.                               | (1 mark)                        |
| (iii)   | Stude    | nt name, primary school, gender, sponsor, amount per spo | onsor, Payment Dates and        |
|         | schol    | arship type.                                             | (2 marks)                       |
|         | I.       | Show list of students sponsored by NGAAF only.           | (1 mark)                        |
|         | II.      | Save query as NGAAF.                                     | (1 mark)                        |
| (f) Us  | ing SP   | <b>DNSOR AMT</b> query, in (d)(ii) above.                | (2 marks)                       |
|         | (i) G    | roup records per sponsor.                                | (1 mark)                        |
|         | (ii) T   | itle the report as "BURSARY 2024 REPORT".                | (1 mark)                        |
|         | (iii)Sa  | ave the report as <b>SPONSOR REPORT</b> .                | (1 mark)                        |
| (g) Pri | nt the f | ollowing:                                                | (3 marks)                       |
|         |          | • Table: STUDENT TABLE and FFF PAVMENT                   | TARIF                           |

Table: STUDENT TABLE and FEE PAYMENT TABLE

- Query: STD AGE and NGAAF
- Report: SPONSOR REPORT.

# GOLDLITE ONLINE SUPPLIES Kenya Certificate of Secondary Education KCSE TOP SCHOOLS TRIAL SERIES 2025 KABIANGA SCHOOL MOCK EXAM 451/2 - Computer Paper -2 Time 2 hours

| Name                  | Index Number |
|-----------------------|--------------|
|                       |              |
| Candidate's Signature | Date         |

## **INSTRUCTION TO CANDIDATES.**

- 1. Write your name and index number at the top right hand corner of each printout.
- 2. Write your name and index number on the diskette/Removable media.
- 3. Write the name and version of the software used for each question attempted in the answer sheet.
- 4. Answer all the questions.
- 5. All questions carry equal marks.
- 6. Passwords should not be used while saving in the diskette/Removable media.
- 7. All answers must be saved in your diskette/Removable media.
- 8. Make a printout of the answers on the answer sheets provided.
- 9. Arrange your printouts and tie/staple them together.
- 10. Hand in all the printouts and the diskette/Removable media.

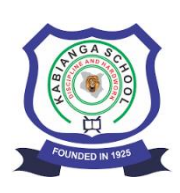

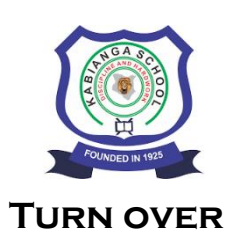

## **BIOGAS PLANT**

## 1.0 Domestic biogas presentation

## 1.1 Value chain

## **1.1.1 General presentation**

iogas is a gas produced through the digestion of organic materials in anaerobic conditions by specific bacteria, called methanogenic bacteria, or methanogens

Biogas is mainly composed of methane (CH<sub>4</sub>), and is thus a flammable gas. It can therefore be used as a fuel Bfor heating, cooking and lighting. Biogas can also be used to feed engines to produce electricity. For

information, the following table compares the equivalence between biogas and other possible fuels in terms of heating value:

| Fuel     | Unit                              | Value |
|----------|-----------------------------------|-------|
| Charcoal | [kg/Sm <sup>3</sup> of biogas]    | 0.7   |
| Firewood | [kg/Sm <sup>3</sup> of biogas]    | 1.3   |
| Gasoline | [liter/Sm <sup>3</sup> of biogas] | 0.75  |

## 2.0 Potential impacts

The dissemination of biogas plants has various environmental, social and economic benefits.

## 2.1 Environmental impacts

- **A** Reduction of the biomass resource depletion
- Reduction of Green House Gases (GHG) emissions

## **2.2 Social Impacts**

- Biogas plants help improve beneficiaries' quality of life by reducing the workload usually required for typical tasks such as firewood collection and fire tending.
- Improved gender equality
   Women can spend more time on other activities and on education, hence a reduction of gender disparities.
- Health and sanitation Bio-digesters reduce the pathogen content of organic materials.
- **▶** Education

The installation of a biogas lamp can enable children to study later in the evening.

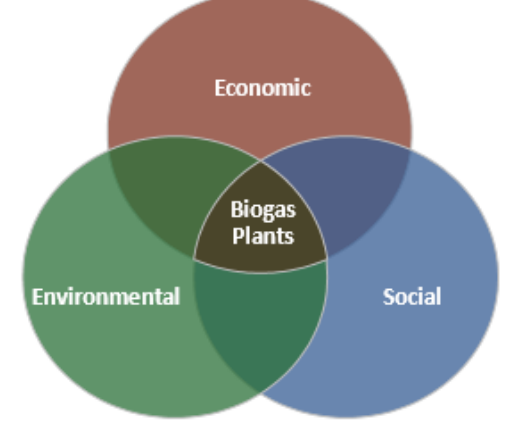

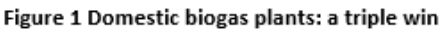

## 2.3 Economic impacts

 Economic impacts for beneficiaries By displacing the use of firewood or charcoal, biogas can help to reduce households' energy expenses.

## 3.0 Technologies

## 3.1 Possible technologies for domestic biogas

The most common technologies for domestic biogas – biogas production at a household scale – are:

- Plastic Tube Digester or Polyethylene Tube Digester (PTD):
- B Plastic tank digester:
- Technologies based on the Fixed Dome model:
- **H** Floating drum digester:

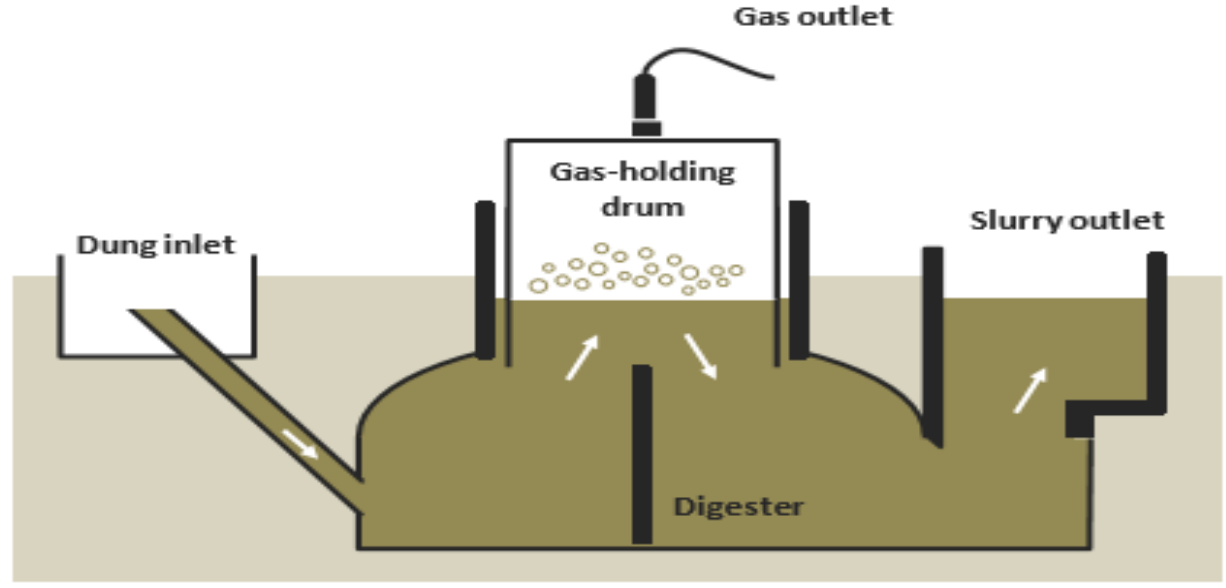

Floating drum technology [11][12]

b) i) Use a function to calculate sum of the fuel value in the table (2marks)

ii) Create a pie chart showing Fuel values below the table. Insert an appropriate

## title.(5marks)

## c) Insert the following

| i) Page number at the bottom center   | r of page                              | (1mark)   |
|---------------------------------------|----------------------------------------|-----------|
| ii)"Biogas Technology is Eco-frien    | udly" as a footer                      | (1mark)   |
| ii) Your index number, name and set   | chool as a header                      | (1mark)   |
| d) Using the marked Headings (1.0etc) | insert TableOf Content (TOC) after the | header    |
| "BIOGAS PLANT"                        |                                        | (5marks)  |
| e) i) Insert "Biogas Production Syste | em" as Diagonal semitransparent water  | mark(3mar |

i) Insert "Biogas Production System" as Diagonal semitransparent watermark(3marks)
 ii) Insert Art page border of your choice around the First Page Only (3marks)

## f) Print Biogas Main

# 2. Consider the three tables below extracted from a school database Management Information System

| Students table |      |         |         |       |               |  |  |  |  |  |
|----------------|------|---------|---------|-------|---------------|--|--|--|--|--|
| NO             | ADM  | FIRST   | LAST    | CLASS | TERM TWO FEES |  |  |  |  |  |
|                | NO   | NAME    | NAME    |       |               |  |  |  |  |  |
| 1              | 1010 | Thomas  | Onyango | 2A    | KSHS17,000.00 |  |  |  |  |  |
| 2              | 1011 | Hillary | Joel    | 2C    | KSHS17,000.00 |  |  |  |  |  |
| 3              | 1012 | Steve   | Njoroge | 2B    | KSHS17,000.00 |  |  |  |  |  |
| 4              | 1013 | Titus   | Mutua   | 2A    | KSHS17,000.00 |  |  |  |  |  |
| 5              | 1014 | Paul    | Lema    | 2B    | KSHS17,000.00 |  |  |  |  |  |
| 6              | 1025 | Ben     | Okoth   | 2C    | KSHS17,000.00 |  |  |  |  |  |

## **IS TABLE**

|        | -    |     |      |     |     |      |     |      |     |      |      |     |
|--------|------|-----|------|-----|-----|------|-----|------|-----|------|------|-----|
| SERIAL | ADM  | ENG | KISW | MAT | BIO | CHEM | PHY | HIST | GEO | AGRI | COMP | BSN |
| NO     | NO   |     |      |     |     |      |     |      |     |      |      |     |
| 1      | 1012 | 81  | 65   | 42  | 89  | 52   |     | 86   |     |      | 80   |     |
| 2      | 1010 | 56  | 35   | 46  | 74  | 75   | 62  | 38   |     |      |      |     |
| 3      | 1025 | 76  | 91   | 72  |     | 48   | 59  | 88   |     |      |      | 81  |
| 4      | 1011 | 64  | 39   | 46  |     | 86   | 67  | 37   | 88  |      |      |     |
| 5      | 1013 | 75  | 72   | 68  | 56  | 85   |     |      | 54  | 78   |      |     |
| 6      | 1014 | 86  | 83   | 70  | 86  |      | 43  | 90   |     |      | 67   |     |

## **ACCOUNTS TABLE**

| <b>RECEIPT NO</b> | ADMNO | FEES PAID   |
|-------------------|-------|-------------|
| 1                 | 1025  | KSH10,000.0 |
|                   |       | 0           |
| 2                 | 1010  | KSH17,000.0 |
|                   |       | 0           |
| 3                 | 1011  | KSH2,500.00 |
| 4                 | 1012  | KSH5,800.00 |
| 5                 | 1013  | KSH14,000.0 |
|                   |       | 0           |
| 6                 | 1014  | KSH1,500.00 |

## (a) Create a database to contain the data and save it as **information system** (2mks)

(b) Design the above tables structures with the appropriate primary keys (4mrks)

(c) Link the tables and enforce referential integrity

(d) Design **forms** for each of e above tables created

(e) Use the respective forms you have created in (c) above enter the data in those tables

(9 marks)

(4marks)

(6 marks)

(f) Create a query with a new field called **"Total marks"** that add marks for all subjects in exams table. The query should display the following: ADMNO, FIRSTNAME,

# LASTNAME, CLASS, ENG, KISW, MATHS, BIO, CHEM, PY, EO, AGRI, COMP, BSN and TOTAL MARKS. Save the query as **"Total MarksQ"**

#### (9 marks)

- (g) Create a query with a new field called "Fees Balance" that displays the fees balance from a calculation. This query should display the following: ADM NO, FIRSTNAME, LASTNAME, CLASS, TOTAL FEES, FEES PAID and FEES BALANCE for ONLY students who have fees balance greater than Kshs. 8000 and come from 2B, save it as "QFEES BAL" (6 marks)
- (h) Get the variance of Eng, Std Deviation of Kisw and Maximum for Math on the "Total MarksQ" in (f) above (3 marks)
- (i) Using the query **"Total MarksQ"** in **(f)** above, create a **report** with the following properties:
  - ✤ Layout : Tabular
  - Orientation: Landscape
    Style: Opulent Save the report as "RTotalMarksQ" (4 marks)

## (j) Print:

Exams table and "QFEESBAL" on both sides of the page (2 marks)
 Query "Total MarksQ" in landscape (1 mark)

5

Kenya Certificate of Secondary Education

# **KCSE TOP SCHOOLS TRIAL SERIES 2025**

## ALLIANCE BOYS HIGH SCHOOL TRIAL EXAMS

## 451/2 COMPUTER STUDIES PAPER 2

## INSTRUCTIONS TO CANDIDATES

a) Indicate your name, admission number and stream at the top right of each printout.

- b) Write your name and admission number on the CD-R OR CD-RW
- *c)* Write the name and version of the software used for each question attempted in the answer sheet.
- d) Passwords should not be used while saving in the storage medium.
- e) Answer all the questions.
- f) All questions carry equal marks
- g) All answers must be saved in your storage medium
- *h)* •*Make a printout of the answers on the answer sheets provided.*
- i) Hand all the printouts and the storage medium.

| QUESTION | MAXIMUM SCORE | SCORE |
|----------|---------------|-------|
|          |               |       |
| ONE      | 50            |       |
|          |               |       |
| TWO      | 50            |       |
|          |               |       |
| TOTAL    | 100           |       |

*Contact us on 0724351706/0726960003 For more papers for all subjects and marking schemes* 

## **Question 1.**

|                                                                                   | Α                                                                | В               | C               | D        | E        | F       | G                  | Н        | Ι          |  |
|-----------------------------------------------------------------------------------|------------------------------------------------------------------|-----------------|-----------------|----------|----------|---------|--------------------|----------|------------|--|
| 1                                                                                 | NAME                                                             | ADDRESS         | TOWN            | comp     | Math     | Eng     | MEAN               | POSITION | REMARK     |  |
| 2                                                                                 | Wayne Juma                                                       | 2345            | Meru            | 45       | 59       | 45      |                    |          |            |  |
| 3                                                                                 | Peter Gituma                                                     | 3497            | Nakuru          | 67       | 50       | 65      |                    |          |            |  |
| 4                                                                                 | Joyce mumbi                                                      | 45267           | Bomet           | 23       | 60       | 35      |                    |          |            |  |
| 5                                                                                 | Maina Grace                                                      | 4272            | Bungoma         | 45       | 80       | 67      |                    |          |            |  |
| 6                                                                                 | Atieno Rebbeca                                                   | 8127            | Embu            | 67       | 70       | 87      |                    |          |            |  |
| 7                                                                                 | Abdi Hussein                                                     | 4556            | ISIOLO          | 82       | 30       | 45      |                    |          |            |  |
| 8                                                                                 | Kimani Hansmark                                                  | 0918            | Marsabit        | 34       | 40       | 97      |                    |          |            |  |
| 9                                                                                 | Achieng Mary                                                     | 1456            | Nyandarua       | 29       | 50       | 34      |                    |          |            |  |
| (ii)                                                                              | (ii) Insert two blank rows at the top of the worksheet. (1 mark) |                 |                 |          |          |         |                    |          |            |  |
| (111)                                                                             | Enter the following                                              | g title and sub | otitle in the b | lank rov | vs respe | ectivel | y; <b>JOB RE</b> O | CUIRTMEN | T FILE and |  |
| AP                                                                                | PLICANTS DETA                                                    | ILS Respect     | ively.          |          |          |         | (3n                | narks)   |            |  |
| (iv) Centre the title and subtitle across the columns that contain data. (2marks) |                                                                  |                 |                 |          |          |         |                    | )        |            |  |
|                                                                                   | Using functions, co                                              | mpute:          |                 |          |          |         |                    |          |            |  |
| (i)                                                                               | The mean for each                                                | Applicant and   | d format it to  | 2 decin  | nal plac | ces.    |                    | (3marks  | )          |  |
| (ii)                                                                              | ii) The position of each Applicant. (3marks)                     |                 |                 |          |          |         |                    |          |            |  |

| (a) | (i) | Enter the | data as it | appears i | n a sp | readsheet. | And | save it as | MSouth | (13mks) |
|-----|-----|-----------|------------|-----------|--------|------------|-----|------------|--------|---------|
|-----|-----|-----------|------------|-----------|--------|------------|-----|------------|--------|---------|

(i) The highest and lowest score for Abdi Hussein, enter the answers in L3 and M3 respectively

(3marks)

- (b) The teacher wishes to analyze the applicants' data in order to find those applicants who qualify for recruitment. Successful candidates <u>MUST</u> meet the following minimum requirements;
  - i. Must have scored a mean of 40 marks and above;
  - ii. Must have scored 60 marks and above in Computer;
  - iii. Must have scored 50 marks and above in Mathematics.

Use the above criteria to remark If the applicants qualify, the function should display 'Successful'. Otherwise it should display 'Unsuccessful'. (5marks)

- (c) Using a function find the number of applicants who are successful. (2marks)
- (d) Copy the entire worksheet to sheet 2 and rename it as Successful Applicants. (2marks)
- (e) Filter the 'Successful Applicants' sheet to display the records of those applicants who are successful.

2

(2marks)

N

| (f) In a new worksheet Create a bar chart to compare the performance of mathematics and computer for |           |  |  |  |  |
|----------------------------------------------------------------------------------------------------|-----------|--|--|--|--|
| applicants and rename the sheet as COMP/MATH                                                         | (4marks)  |  |  |  |  |
| (i) Insert SUBJECT <b>PERFORMANCE</b> as the heading of the chart                                    | (2 mark)  |  |  |  |  |
| (ii) Assign the appropriate LEGENDS to the chart                                                     | (1 mars)  |  |  |  |  |
| (ii) Name the axis appropriately                                                                     | (2 marks) |  |  |  |  |
| (g) Print:                                                                                           | (2 marks) |  |  |  |  |
| I. <b>MSouth</b> ;                                                                                   |           |  |  |  |  |

II. Successful Applicants Sheet;

## **QUESTION 2**

You are required to design an advert for *Trendy Fashion Company* using Microsoft Publisher as shown on the next page. Save it as **Fashion**. [46 Marks]

| a) | Set margins of 1.0 cm all-round, size: A4 size, Orientation: Portrait. | [2 Marks] |
|----|------------------------------------------------------------------------|-----------|
| b) | Set character spacing to Very Loose for the title" Dress for success." | [1 Mark]  |
| c) | Print the Publication.                                                 | [1 Mark]  |

# SALE Of Office WEAR RESS FOR SUCCESS What women should wear One colour business suit – navy, grey, etc Coordinated blouse Sales Dates Moderate shoes 10<sup>th</sup>—15<sup>th</sup> Limited jewellery Portfolio or briefcase **DECEMBER** 2018 what men should wear One colour business suit – navy, grey, etc White long sleeved shirt Moderate tie Dark socks, professional shoes No jewellery Neat, professional hairstyle Portfolio or briefcase Questions you can ask a tailor: 1. "Can I see some clothes you have recently made?" 2. "Will the proposed style, cut and cloth meet my practical needs?"

3. Does this commission seem like a good idea?

It really does make a difference how you dress and act at interview. In the business world appearances matter.

In other environments it isn't as important. Business dress is often very formal – suits, shirts, subdued colours with discreet jewellery are the accepted convention. High fashion, bright colours, flamboyant dress, etc would be unacceptable in most companies, unless fashion and the production ofclothes is the main aim of the business! However, it does make sense to dress your best for the interview, regardless of the dress code of the company. If you're in doubt about how to dress for an interview, it is best to be safe

## Kenya Certificate of Secondary Education KCSE TOP SCHOOLS TRIAL SERIES 2025

## ALLIANCE GIRLS HIGH SCHOOL TRIAL EXAMS 451/2 COMPUTER STUDIES PAPER 2

#### **INSTRUCTIONS TO CANDIDATES**

- a) Indicate your name, admission number and stream at the top right of each printout.
- b) Write your name and admission number on the CD-R OR CD-RW
- c) Write the name and version of the software used for each question attempted in the answer sheet.
- d) Passwords should not be used while saving in the storage medium.
- e) Answer all the questions.
- *f)* All questions carry equal marks
- g) All answers must be saved in your storage medium
- *h)* •*Make a printout of the answers on the answer sheets provided.*
- i) Hand all the printouts and the storage medium.

| QUESTION | MAXIMUM SCORE | SCORE |
|----------|---------------|-------|
|          |               |       |
| ONE      | 50            |       |
|          |               |       |
| TWO      | 50            |       |
|          |               |       |
| TOTAL    | 100           |       |

#### Contact us on 0724351706/0726960003

#### For more papers for all subjects and marking schemes

 a) Chwele holding company limited contacted you to help them analyze their sales and expenses in the first two quarters of the year. The details used in calculating expenses incurred during the two quarters of the year are shown in the table below. Use a spreadsheet package to enter details, and save your work as Expenses 1.

|   | А               | В       | С                | D         | Е       | F         | G     |
|---|-----------------|---------|------------------|-----------|---------|-----------|-------|
| 1 | <u>C</u>        | HWELE H | IOLDINGS         | COMPAN    | Y LIMIT | ED        |       |
| 2 |                 |         | <u>P.O BOX 2</u> | 236 KITUI |         |           |       |
| 3 |                 | F       | irst Quarte      | r         | Sec     | cond Quar | ter   |
| 4 |                 | January | February         | March     | April   | May       | June  |
| 5 | Production cost | 15642   | 14687            | 18741     | 19457   | 15412     | 15441 |
| 6 | Transportation  | 1564    | 1469             | 1874      | 1946    | 1541      | 1544  |
| 7 | Warehousing     | 1125    | 1056             | 1347      | 1398    | 1107      | 1109  |
| 8 | Promotion       | 2564    | 2407             | 3071      | 3188    | 2525      | 2530  |
| 9 | Salary          | 4525    | 4248             | 5420      | 5626    | 4456      | 4465  |

(10 marks)

b) i) Copy the details of Chwele holding company limited to sheet 2 of your worksheet.(2 marks)

ii) Add a column called "Total" and calculate the Total production cost for the two Quarters. (4 marks)

iii) Calculate the total for the other expenses. (4 marks)

c) i) Enter the label "Total Expenses" in cell A10. Calculate the total expenses for each month. (4 marks)

- ii) On the paper provided write the formula used to calculate the expenses for the month of April. (2 marks)
- d) i) In cell H10, calculate the cumulative total expenses for the two quarters in cell H10. (4 marks)
  - ii) Write the formula used to get the cumulative total on the paper provided.(2 marks)
  - iii) Type the label "Percentage Expenses in cell A11. Use absolute cell absolute cell reference to calculate the percentage of total expenses for the respective months.
  - (4 marks)
  - iv) Write down the formulae used to get the percentage expenses for the month of May.(2 marks)

v) Insert a line graph of the total expenses for the six months. Appropriately label your graph by adding legends and titles. (8 marks)
vi) Save your work as Expenses 2. (2 marks)
vii) Print Expenses 1 and Expenses 2. (2 marks)

 Chwele Training College offers three courses to students. A student sits for three exams every semester, each exam marked out of 100. The students must have been enrolled first. The following is sample data collected from the college database.

## Courses

| Course   | Course description    | Tuition fees |
|----------|-----------------------|--------------|
| D-SECT   | Secretarial Diploma   | Kshs. 15,000 |
| D – INT  | Diploma in IT         | Kshs 18,000  |
| D - ACCT | Diploma in Accounting | Kshs 16,500  |

| Students | St name         | Sex    | Date enrolled | Course Code |
|----------|-----------------|--------|---------------|-------------|
| SECT -01 | Margaret Kanini | Female | 12/05/2011    | D – SECT    |
| INT -03  | Alex Mwangangi  | Male   | 16/05/2011    | D – INT     |
| ACCT -04 | Joseph Syengo   | Male   | 18/05/2011    | D – ACCT    |
| SECT -06 | Nthenya Muli    | female | 17/05/2011    | D-SECT      |

#### Student's enrollment

**Exams offered** 

| Exam code | Ex name  |
|-----------|----------|
| 01        | Opener   |
| 02        | Midterm  |
| 03        | end term |

Exam performance

| Exam record Student ID | Exam code | Semester | score |
|------------------------|-----------|----------|-------|
|------------------------|-----------|----------|-------|

| no |          |    |   |    |
|----|----------|----|---|----|
| 1  | SECT -01 | 01 | 2 | 75 |
| 2  | INT -03  | 02 | 2 | 80 |
| 3  | ACCT -04 | 01 | 2 | 65 |
| 4  | SECT -01 | 02 | 2 | 70 |
| 5  | ACCT -04 | 02 | 2 | 60 |
| 6  | INT -03  | 01 | 2 | 68 |
| 7  | SECT-01  | 03 | 2 | 78 |
| 8  | INT -03  | 03 | 2 | 74 |
| 9  | ACCT-04  | 03 | 2 | 66 |

**NB:-**A course can be enrolled by many students and a student can do many exams. One exam can also be done by many students as shown in exam performance table.

## Required

| a) | Create a database file called <u>Chwele College</u> and save it.           | (2 marks)         |
|----|----------------------------------------------------------------------------|-------------------|
| b) | Create a table structure for each of the four tables, setting most appropr | iate field as the |
|    | primary key and choosing the most appropriate data type for each field.    | (12 marks)        |
| c) | Relate the four tables as required to have one to many relationships.      | (4 marks)         |
| d) | Create a data entry form for each table.                                   | (8 marks)         |
| e) | Using the forms, populate the tables with the records.                     | (8 marks)         |
|    |                                                                            |                   |

- f) Query the tables to show Stname, Course decsription, Exname,Exrecordno and score for all students who scored greater than 70. Save the query as high score. (5 marks)
- g) Create a grouped report that displays every student's details and his or her exam performance as follows;
  Student details Stname, Student ID, Course description.
  Exam performance Exname, Score, Average score.
  Save the report as performance report. (5 marks)
- h) Print Exam performance table in landscape, high score query in portrait and performance report in portrait orientation. (6 marks)

Kenya Certificate of Secondary Education

# **KCSE TOP SCHOOLS TRIAL SERIES 2025**

| Name                  | Admission number |
|-----------------------|------------------|
| Candidate's Signature | Date             |

## **BAHATI GIRLS HIGH SCHOOL TRIAL EXAMS**

## 451/2 COMPUTER STUDIES PAPER 2

## INSTRUCTIONS TO CANDIDATES

- a) Indicate your name, admission number and stream at the top right of each printout.
- b) Write your name and admission number on the CD-R OR CD-RW
- *c)* Write the name and version of the software used for each question attempted in the answer sheet.
- *d) Passwords should not be used while saving in the storage medium.*
- e) Answer all the questions.
- *f)* All questions carry equal marks
- g) All answers must be saved in your storage medium
- *h)* •*Make a printout of the answers on the answer sheets provided.*
- i) Hand all the printouts and the storage medium.

| QUESTION | MAXIMUM SCORE | SCORE |
|----------|---------------|-------|
|          |               |       |
| ONE      | 50            |       |
|          |               |       |
| TWO      | 50            |       |
|          |               |       |
| TOTAL    | 100           |       |

#### Contact us on 0724351706/0726960003

#### For more papers for all subjects and marking schemes

## **Question** 1

Mobility Tax service limited is a company that deals with taxis service within KASSU city. Drivers are paid commission based on number of trips and kilometres covered. The company manager has requested you to assist develop a database to store the details of their drivers.

- a) Open a database program and create a database named **Mobility**. [1mark]
- b) Create two tables named **CarDetails** and **DriverDetails** from the following details.

<sup>[12</sup>marks]

| Field Name | Data Type and Properties                   |
|------------|--------------------------------------------|
| Trips      | Number (size 2)                            |
| Reg_No     | Text (size12)                              |
| Car_Type   | Text (size 25)                             |
| Emp_No     | Text (size 12)                             |
| Phone      | Number (Format the number to start with 0) |
| Distance   | Number                                     |
| Charges    | Currency (format=Kshs, decimal Places=2)   |
| Name       | Text (size 25)                             |
| Male       | Yes/No                                     |

- c) Create appropriate relationships among the tables and enforce referential integrity. [3marks]
- d) Create a form for CarDetails table and add a Subform for the DriverDetails table. save the form as **DataEntry** [8marks]

| Trips                                                        | Reg_No   | Car_Type | Emp_No | Phone      | Distance  | Charges  | Name           | Male |
|--------------------------------------------------------------|----------|----------|--------|------------|-----------|----------|----------------|------|
| (per day)                                                    |          |          |        |            | (km)      | (Per km) |                |      |
| 15                                                           | KCY 128K | Sedan    | M-001  | 0722563980 | 25        | Kshs 120 | Carlos Didi    | Yes  |
| 11                                                           | KDA 122G | S. wagon | M-002  | 0112135369 | 26        | Kshs 135 | Virginia liams | No   |
| 15                                                           | KCQ 611M | Van      | M-003  | 0117236895 | 30        | Kshs 150 | Eunice Glen    | No   |
| 16                                                           | KDB 231H | USV      | M-004  | 0723568974 | 25        | Kshs 150 | David Kibara   | Yes  |
| 13                                                           | KDC 158C | Electric | M-005  | 0893124569 | 15        | Kshs 100 | Emily Ngetich  | No   |
| 12                                                           | KDG 154G | Hybrid   | M-006  | 0714895647 | 36        | Kshs 120 | Benard koech   | Yes  |
| 10                                                           | KDH 317J | S. wagon | M-008  | 0721458697 | 23        | Kshs 135 | Eliud Mwango   | Yes  |
| 13                                                           | KCZ 692Z | Van      | M-009  | 0110569832 | 25        | Kshs 150 | Claire Simon   | No   |
| 13                                                           | KDM 362T | USV      | M-010  | 0123698754 | 23        | Kshs 150 | Casey Mwanzo   | Yes  |
| 14                                                           | KDA 212K | Hybrid   | M-012  | 0115698725 | 36        | Kshs 120 | Ivy Richards   | No   |
| e) Enter the above data using the forms created in (d) above |          |          |        |            | [10marks] |          |                |      |

e) Enter the above data using the forms created in (d) above

f) Create a query to display *EmpNo*, *Name*, Car\_*Type* and *Male* for Female drivers whos names contain letter "i". Save the query as Qry Female. [3marks]

g) Create query to calculate commission earned by each driver given that a driver earns 20% of the total amount charged by a vehicle. Save query as Qry\_Comm.

[5marks]

h) Create a report based on Car\_Type showing total distance covered. Save report as [4marks] CarType

| Print:                                 |                                                                                               |
|----------------------------------------|-----------------------------------------------------------------------------------------------|
| i) CarDetails and DriverDetails tables | [2marks]                                                                                      |
| ii) Qry_Comm query                     | [1mark]                                                                                       |
| iii) CarType report                    | [1mark]                                                                                       |
|                                        | Print:<br>i) CarDetails and DriverDetails tables<br>ii) Qry_Comm query<br>iii) CarType report |

## **Question 2**

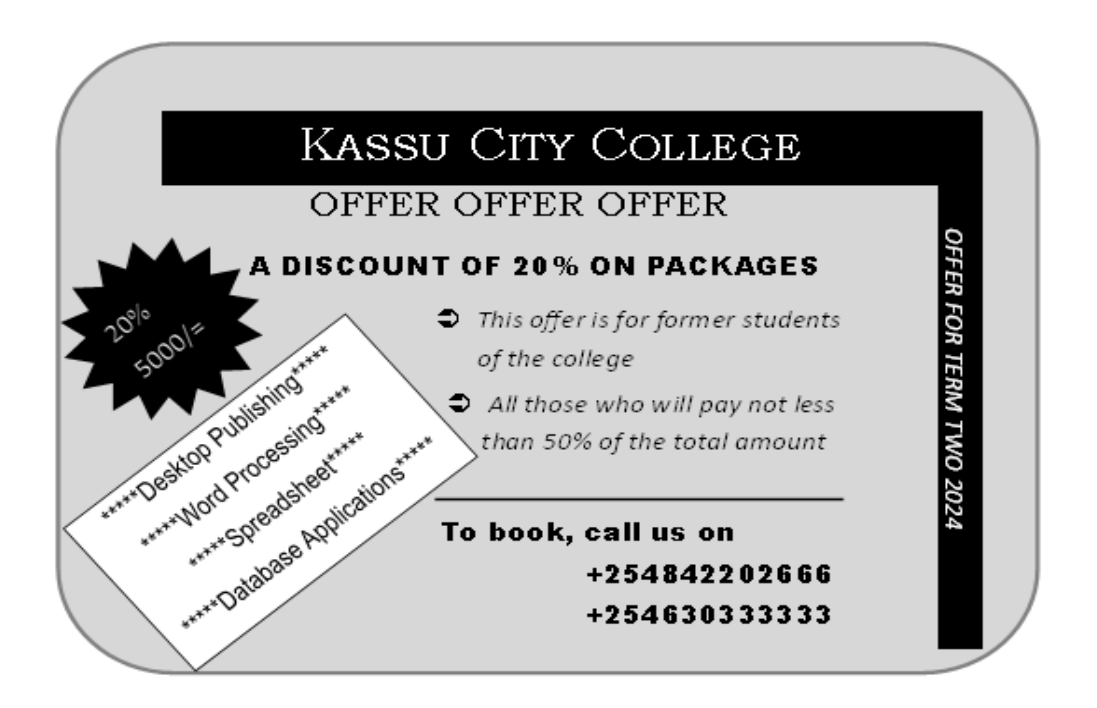

Design a publication to appear as indicated above using the following instructions.

| (a) Launch the DTP package and set the page designs as;          | (2 marks)        |
|------------------------------------------------------------------|------------------|
| i. Layout landscape                                              |                  |
| ii. Measurements to centimeters                                  |                  |
| iii. Margins 2cm on all sides.                                   |                  |
| (b) Save the publication as <b>kassucity</b> .                   | (1 marks)        |
| (c) All text font styles are Calibri, Font size 20 <u>unless</u> | otherwise stated |
|                                                                  | (29 marks)       |
| (d) Frame border                                                 | (4 marks)        |
| i. Size height 17cm by width 24cm                                |                  |
| ii. Fill colour light green, tint 50%                            |                  |
| iii. Line/stroke light blue                                      |                  |
| iv. Weight 3pt                                                   |                  |
| (e) The main heading to have the following styles;               | (4 marks)        |
| i. Text centered                                                 |                  |
| ii. Font Bodoni MT black                                         |                  |
| iii. Font size 36                                                |                  |
| iv. Background 2cm by 20 cm                                      |                  |
| (f) Second heading                                               | (2 marks)        |
| i. Font style bookman old style                                  |                  |
| ii. Font size 26                                                 |                  |
| (g) Side heading                                                 | (2 marks)        |
| i. Background 1cm by 15cm                                        |                  |
|                                                                  |                  |

| ii. Font style Calibri      |            |
|-----------------------------|------------|
| (h) Third heading           | (1 mark)   |
| i. Font style Arial black   |            |
| (i) Star                    | (1 mark)   |
| i. rotation 320 degrees     |            |
| (j) Packages                | (3 marks)  |
| i. rotation 320 degrees     |            |
| ii. Font style Arial narrow |            |
| iii. Stroke weight 1pt      |            |
| (k) Contact                 | (1 mark)   |
| i. Font style Arial black   |            |
| (l) Print the publication   | (1 mark)   |
|                             | (50 marks) |

Kenya Certificate of Secondary Education

# **KCSE TOP SCHOOLS TRIAL SERIES 2025**

## KENYA HIGH SCHOOL TRIAL EXAMS

## 451/2 COMPUTER STUDIES PAPER 2

## INSTRUCTIONS TO CANDIDATES

a) Indicate your name, admission number and stream at the top right of each printout.

- b) Write your name and admission number on the CD-R OR CD-RW
- *c)* Write the name and version of the software used for each question attempted in the answer sheet.
- d) Passwords should not be used while saving in the storage medium.
- e) Answer all the questions.
- f) All questions carry equal marks
- g) All answers must be saved in your storage medium
- *h)* •*Make a printout of the answers on the answer sheets provided.*
- i) Hand all the printouts and the storage medium.

| SCORE | MAXIMUM SCORE | QUESTION     |
|-------|---------------|--------------|
|       | 50            | ONE          |
|       | 50            | ONE          |
|       | 50            | TWO          |
|       | 100           | TOTAL        |
|       | 50<br>100     | TWO<br>TOTAL |

Contact us on 0724351706/0726960003 For more papers for all subjects and marking schemes

## **QUESTION 1**

A Company in Mombasa sells computer spare parts to its customers. The Company wishes to work out the pay details for its employees.

| EMPLOYEE NAME   | YEARS WORKED | BASIC PAY | DEPARTMENT | SALES  | HOURS OF |
|-----------------|--------------|-----------|------------|--------|----------|
|                 |              | [KSHS]    |            | [KSHS] | OVERTIME |
| RUKENYA KWENA   | 5            | 24,000    | ADMIN      | 16,000 | 10       |
| BILLY LUCAS     | 13           | 28,000    | SALES      | 25,000 | 11       |
| LILIAN OKOTH    | 7            | 17,000    | MARKETING  | 22,000 | 12       |
| EVANS ONDIEKI   | 11           | 18,000    | SALES      | 12,000 | 15       |
| GEOFFREY MUTUMA | 15           | 26,000    | ACCOUNTS   | 11,000 | 22       |
| HUMPHREY LOKI   | 10           | 25,000    | ADMIN      | 30,000 | 12       |
| CEDRIC MUKUI    | 11           | 19,000    | SALES      | 35,000 | 33       |
| FREDRICK CHEGE  | 15           | 25,000    | MARKETTING | 14,000 | 14       |
| OSMAN HUSSEIN   | 14           | 23,000    | ADMIN      | 25,000 | 0        |
| JEREMY NYAMU    | 18           | 27,000    | ACCOUNT    | 14,000 | 7        |

(a) Using the information above, design a spreadsheet and enter the given data as it appears. Give it the title "COMPANY PAYMENTS". Save the workbook file as **COMPANY1** (14marks)

(b) (i) Copy the data into Sheet 2 and rename it as **COMPANY2** and use it to answer the questions that follow (1 mark)

(ii) Calculate the total sales and total mileage giving them an appropriate label

(iii) Rotate the column headings to  $45^{\circ}$ 

(2marks) (2 marks)

(iv) The employee's sales commission is calculated as 12% of the employee's sales. Input this commission rate in

cell C20 and label it appropriately. Bold the label and change its font to size 16

(4marks)

(v) Insert a new column labeled 'Sales commission' between 'sales' and 'hours of overtime'.

(2marks)

(vi) Create a formulae to give the amount of sales commission for each employee by making references to sales commission cell. (3marks) (2marks)

(c) (i) Convert the basic pay and sales to two decimal places.

(ii) Use a function in a new column labeled REMARK to put the remark EXCELLENT' for only those employees whose sales is greater than 22,000, 'GOOD' those employees whose sales are between 15000 to 21999 otherwise the remark should be 'LOW SALES. (6marks)

(iii) Apply both outline and inside double line border to the worksheet portion with data

(3marks)

(d) Overtime payment is done by multiplying 5% of sales with the hours worked. Use a formula to calculate the overtime pay for each of the employees in a new column labeled "OVERTIME PAY" (2marks)

(e) Use a function to compute the Total payment of each employee. It should be summation of Basic pay, Sales Commission and Overtime pay. Give it the heading TOTAL PAYMENT. Save the changes.

(2marks) (f) Use an appropriate subtotals function to show how much TOTAL PAYMENT the company gives to employees in each department (4marks) (g) Print COMPANY1, COMPANY2 and all the formulas used in company2. (3marks) (5marks)

- 2. i) Open a desktop publishing program and set the page layout in inches as follows.
  - Paper size : 2.6" width by 3.2" height a)
  - Portrait: orientation b)
  - Margins: 0.25" all round c)
  - d) Layout type : multiple pages per sheet
  - e) Target paper size; A4

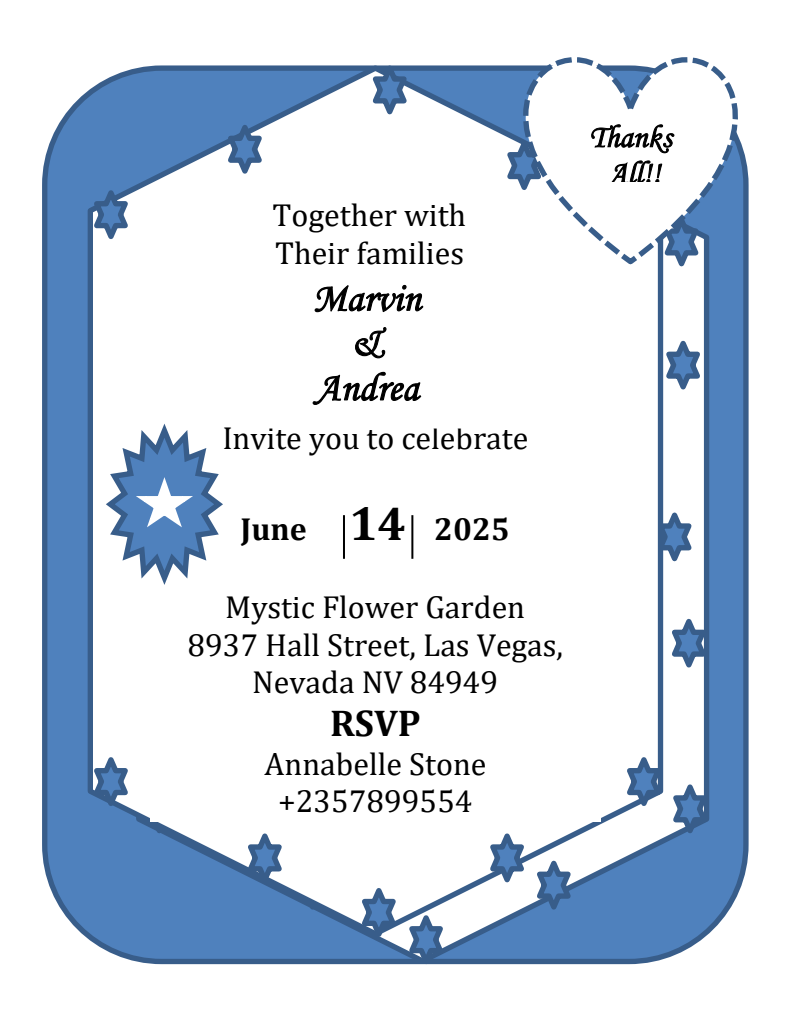

ii) Designs the card as it appears ensuring that the card covers all the space in the page. (42marks)

- iii) Save the publication as Anniversary Card
- iv) Print out 8 copies of the card on a single A4 page

(1mark)

(2marks)

Kenya Certificate of Secondary Education

# **KCSE TOP SCHOOLS TRIAL SERIES 2025**

NameAdmission numberCandidate's SignatureDate

## KISII SCHOOL TRIAL EXAMS

## 451/2 COMPUTER STUDIES PAPER 2

Contact us on 0724351706/0726960003

For more papers for all subjects and marking schemes

## **INSTRUCTIONS TO CANDIDATES**

- Write your name and index number at the top right hand corner of each print out.
- Write your name and index number on the storage medium provided.
- Write the name and version of software used for each question attempted.
- Passwords **should not** be used while saving in your work.
- This paper consists of **two** questions
- Answer **all** the **questions**.
- All questions carry equal **marks**.
- All answers **must** be saved in your storage medium
- Hand in all the print outs and the storage medium
- This paper consists of **4** printed pages
- Candidates should check to ensure that all pages are printed as indicated and no questions are missing.

#### 451/2 Computer Studies Paper 2

a) Kibos holding company limited has given you the details below to be used in calculating expenses incurred during two quarters of the year as indicated. Use a spreadsheet package to enter the details, and save your work as Expenses 1. (10 Marks)

|   | A                                    | В       | С                | D         | E          | F     | G     |
|---|--------------------------------------|---------|------------------|-----------|------------|-------|-------|
| 1 | KIBOS HOLDINGS COMPANY LIMITED       |         |                  |           |            |       |       |
| 2 | •                                    |         | <u>P.O BOX 2</u> | 23625 BOM | <u>IET</u> |       |       |
| 3 | First quarter         Second quarter |         |                  |           | er         |       |       |
| 4 |                                      | January | February         | March     | April      | May   | June  |
| 5 | Production Cost                      | 15642   | 14687            | 18741     | 19457      | 15412 | 15441 |
| 6 | Transportation                       | 1564    | 1469             | 1874      | 1946       | 1541  | 1544  |
| 7 | Warehousing                          | 1125    | 1056             | 1347      | 1398       | 1107  | 1109  |
| 8 | Promotion                            | 2564    | 2407             | 3071      | 3188       | 2525  | 2530  |
| 9 | Salary                               | 4525    | 4248             | 5420      | 5626       | 4456  | 4465  |

b) i) Copy the details of Kibos holding company limited to sheet 2 of your worksheet.

(2marks)

- ii) Add a column called "Total" and calculate the Total production cost of the two Quarters.(4marks)
- iii) Use relative referencing to calculate the total for the other expenses. (4marks)
- c) i) Calculate the total expenses for each month so as to give the results as "Total expenses" on row 10.
   (4marks)
  - ii) On the paper provided, write the formula used to calculate the expenses for the month of April. (2marks)
- d) i) Use absolute referencing to calculate the cumulative total expenses for the Two quarters in cell H10.
   (4marks)
  - ii) Write the formula used to get the cumulative total on the paper provided. (2marks)
  - iii) Calculate the percentage of total expenses of the respective months and display the results on row 11 as "percentage of total expenses". (4marks)
  - iv) Write the formulae used to get the percentage of May. (2marks)
  - v) Draw a line graph to illustrate the percentage of the total expenses for the Six months indicating the months. Save your work as Expenses 2. (10marks)
  - vi) Print Expenses 1 and Expenses 2. (2marks)

- 2 a) A hospital uses a database to maintain data about its employees. Create a database file named **EMPLOYEE.** (1mark)
  - b) Create a table called EMPLOYEE 1 with the following fields and hence enter data into it as shown in fig 1 below. NB: Choose an appropriate primary key. (14marks)
    - EMP NO
    - NAME
    - DATE OF BIRTH
    - DEPARTMENT
    - BASIC PAY

#### Fig 1

| Emp | Name             | Date of birth | Department | Gross pay |
|-----|------------------|---------------|------------|-----------|
| 01  | John Kirui       | 16/2/1972     | Computer   | 28000     |
| 02  | Margaret Wairimu | 2/2/1960      | Medical    | 30000     |
| 03  | Jane Cherono     | 2/5/1970      | Management | 15000     |
| 04  | Victor Oduor     | 8/12/1981     | Accounts   | 25000     |
| 05  | Harry Wanyama    | 23/6/1983     | Medical    | 30000     |
| 06  | Jacob Kiprono    | 19/4/1973     | Management | 45000     |
| 07  | Ali Mohammed     | 1/1/1969      | Medical    | 30000     |
| 08  | Daniel Omondi    | 3/5/1983      | Accounts   | 25000     |
| 09  | Everlyne Kitune  | 11/3/1971     | Medical    | 20000     |
| 10  | Nancy Kerubo     | 22/9/1980     | Medical    | 20000     |

c) i) Insert Two new fields to hold the employee's Profession and deductions. (4marks)

ii) Data for included fields is as follows;

## **Profession**

Mohammed, Wanyama and Wairimu are Doctors. Oduor and Omondi are accountants. Kiprono is an Administrator, Kirui is a systems analyst and Cherono is a secretary.

## **Deductions**

| Emp no     | Amount |
|------------|--------|
| 07, 05, 02 | 8,000  |
| 04, 08     | 7,500  |
| 06         | 10,000 |
| 01         | 12,000 |
| 03         | 3,500  |
| 09, 10     | 4,000  |

Enter the above data into the respective fields.

(6marks)

451/2 Computer Studies Paper 2

iii) Sort the records in ascending order based on the name field and save as **EMPLOYEE 2**.

(3marks)

- d) i) From EMPLOYEE 2, extract a list of employees who were born between 1960 and 1972 both years inclusive and are accountants, nurses or doctors. Write down on paper provided the query expression you used to extract the data. Save the extracted list as LIST1.
   (8marks)
  - Remove the date and occupation criteria on LIST 1. Add a calculated field to calculate the Net pay of all employees as Gross Pay – Deductions. Save as LIST 2. (5marks)
- e) Generate a columnar report based on **LIST 2** with the following fields; Emp no, Name, Department and Net Pay. Sum up the Net Pay for all employees in the report. Save your report as **REPORT.**

(6marks)

f) Print **EMPLOYEE1**, **EMPLOYEE2**, **LIST1**, **LIST 2** and **REPORT**. (3marks)

Kenya Certificate of Secondary Education

# **KCSE TOP SCHOOLS TRIAL SERIES 2025**

| Name                  | Admission number |
|-----------------------|------------------|
| Candidate's Signature | Date             |

## MANGU HIGH SCHOOL TRIAL EXAMS

## 451/2 COMPUTER STUDIES PAPER 2

## **INSTRUCTIONS TO CANDIDATES**

- a) Indicate your name, admission number and stream at the top right of each printout.
- b) Write your name and admission number on the CD-R OR CD-RW
- *c)* Write the name and version of the software used for each question attempted in the answer sheet.
- *d) Passwords should not be used while saving in the storage medium.*
- e) Answer all the questions.
- f) All questions carry equal marks
- g) All answers must be saved in your storage medium
- *h)* •*Make a printout of the answers on the answer sheets provided.*
- i) Hand all the printouts and the storage medium.

| QUESTION | MAXIMUM SCORE | SCORE |
|----------|---------------|-------|
|          |               |       |
| ONE      | 50            |       |
|          |               |       |
| TWO      | 50            |       |
|          |               |       |
| TOTAL    | 100           |       |

## Contact us on 0724351706/0726960003

## For more papers for all subjects and marking schemes

1. KwetuMotors is a company that sale motor vehicles to its customers all over the country. Create a database named **KwetuMotors** with the following three tables: (10 marks)

| <b>Stock</b> Table                                                                | Sales Details Table                                                | <b>Customer Details</b>    | <b>Details</b> Table |  |
|-----------------------------------------------------------------------------------|--------------------------------------------------------------------|----------------------------|----------------------|--|
| V_IC Cd<br>Model Description<br>CountryOfManufacture<br>YearOfManufacture<br>Cost | InvoiceNoID NoVehicleIdCustomerlSaleDateDateOfBinCustomerTelephone |                            |                      |  |
| Quantity                                                                          |                                                                    |                            |                      |  |
| (a) For each of the tables                                                        | above set appropriate primary                                      | keys as well as data types | (5 marks)            |  |
| create the relationship among the tables and enforce referential integrity.       |                                                                    |                            |                      |  |

- (c) Create **Model Form**, **Sales Form** and **Customer Form** to be used to enter data in the three Tables (3 marks)
- (d) Set a validation rule and appropriate validation text for the quantity field so that it only accepts values between 0 and 10 (2 marks)
- (e) Use the three forms created in (c) above to enter the data below in the respective tables

(10 marks)

## Stock Table

| V_Id | ModelDescription | Country | Year | Cost      | Quantity |
|------|------------------|---------|------|-----------|----------|
| M001 | Alfa-Romeo       | German  | 2000 | 1,350,000 | 2        |
| M100 | Ferrari          | England | 1990 | 1,950,000 | 1        |
| M110 | Aston Martin     | German  | 2010 | 2,200,000 | 3        |
| M223 | Jaguar           | Japan   | 1980 | 2,100,000 | 1        |
| M202 | Cardilac         | German  | 1990 | 2,000,000 | 2        |

## **Customer Table**

| ID Number | Name                | DateOfBirth | Telephone  |
|-----------|---------------------|-------------|------------|
| 112211    | Peter James         | 10/02/2000  | 0711889922 |
| 221133    | Christine Nyakawera | 04/05/2001  | 0111887766 |
| 331122    | Emily Contesh       | 12/24/1980  | 0223344556 |
| 443321    | Peterson Williams   | 03/13/1979  | 0334455668 |
| 212380    | Millicent Wainex    | 02/15/1982  | 0504679922 |

## Sales Table

| Invoice No | VehicleID | SaleDate   | Customer |
|------------|-----------|------------|----------|
| INV01      | M202      | 12/23/2022 | 212380   |
| INV03      | M110      | 03/06/2023 | 221133   |
| INV02      | M001      | 02/05/2023 | 112211   |
| INV05      | M223      | 04/20/2023 | 443321   |
| INV04      | M100      | 12/24/2022 | 331122   |

(f) Create a query named **GHighClass** to give **V\_Id**, **Description**, **CustomerName** and **SaleDate** for vehicles manufactured in German and costing more than 1,500,000 (4 marks)

- (g) Create a query named Quarter\_1 to give the V\_Id, Customer Name, Customer and Year of Sale for all the vehicles sold in the year 2023 (4 marks)
- (h) Create a report named Sales\_Report to give the V\_Id, Description, Sale amount and customer name. The report should display the total sales amount (4 marks)
  - Print the following:(3 mark)Stock, Customer and Sales tables(3 mark)GHighClass query(1 mark)Sales\_Report(1 mark)
- 2. a) Using a word processing software type the following document as it appears and save it as DBMS (31 marks)

## **DATABASE MANAGEMENT SYSTEM**

## What is a database management system?

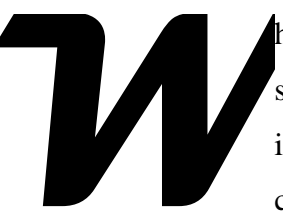

(i)

hen you use word processing software, you develop a document. When you use spreadsheet software, you develop a workbook or spreadsheet. When you use personal information management software, you develop a phone book or appointment calendar. The same is true in a database environment-you use software to develop a

database. A DBMS is the software you use to specify the logical organization for a database and access it.

A DBMS contains five important software components

- $\Rightarrow$  DBMS engine
- $\Rightarrow$  Data definition subsystem
- $\Rightarrow$  Data manipulation subsystem
- $\Rightarrow$  Application generation subsystem
- $\Rightarrow$  Data administration subsystem

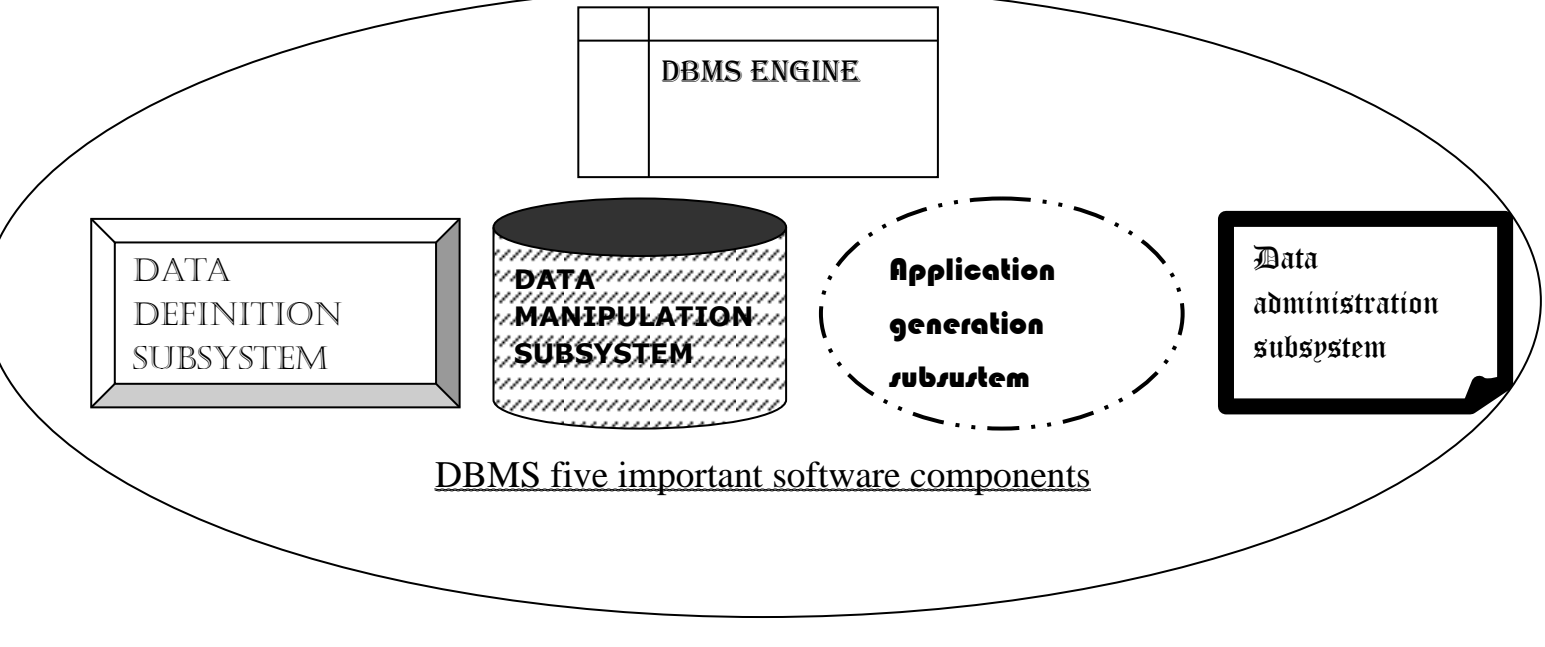

The DBMS engine allows you work with database from a logical point of view, without worrying about physical and technical details. It accesses the database and data dictionary on the storage device.

The data definition subsystem helps to create and maintain data dictionary and file structure.

The data manipulation subsystem helps you add, change and delete information in the database.

**The application generation subsystem** facilities include tools for creating data entry screens, programming languages, and interfaces to programming languages used.

**The data administration subsystem** is used by database administrator for backup and recovery, security management, queries and maintenance of the database.

Below is an example of a flat file that can be better presented using a DBMS:

## DIGITAL COMPUTER SPECIFICATIONS

| S/No. | RAM (MB) | Hard Disk | Processor |         | Monitor Type | Cost       |
|-------|----------|-----------|-----------|---------|--------------|------------|
|       |          |           | SPEED     | TYPE    |              |            |
| 1     | 128      | 20 GB     | 2.4 GHz   | INTEL   | CRT          | 35,000     |
| 2     | 256      | 40 GB     | 2.8 GHz   | CERELON | TFT          | 50,000     |
| 3     | 1024     | 80 GB     | 3.0 GHz   | INTEL   | TFT          | 60,000     |
| TOTAL |          |           |           |         | -            | 145,000.00 |

| b) | Double underline the title and change the line colour to red                   | (2 marks) |
|----|--------------------------------------------------------------------------------|-----------|
| c) | Set the distance of the drop cap from the text to 0.1 cm                       | (1 mark)  |
| d) | Set the character spacing for the table title to 150%, expanded by 5 points    | (3 marks) |
| e) | Use a formula to calculate and format the total cost as shown                  | (2 marks) |
| f) | Format the third paragraph starting with the words "The DBMS engine allows     | ." to two |
|    | columns with a line in between the columns                                     | (2 marks) |
| g) | Set the top and bottom margins to 1.3 cm, the left and right margins to 1.27cm | (2 marks) |
| h) | Insert a footnote to define the initials DBMS                                  | (2 marks) |
| i) | Space the whole document to 1.5 line spacing                                   | (2 marks) |
| j) | Create a footer and a header with your name and admission number respectively  | (2 marks) |
| k) | Print the document                                                             | (1 mark)  |
Kenya Certificate of Secondary Education KCSE TOP SCHOOLS TRIAL SERIES 2025

# MARANDA SCHOOL TRIAL EXAMS

## 451/2 COMPUTER STUDIES PAPER 2

Contact us on 0724351706/0726960003

For more papers for all subjects and marking schemes

| Name                  | Adm Number |
|-----------------------|------------|
| Candidate's Signature | Date       |

#### **INSTRUCTIONS TO CANDIDATES**

- 1. Type your name and index number at the top right hand corner of each printout.
- 2. Write your name and index number on the CD provided
- 3. Write the name and version of the software used for each question on the answer sheet.
- 4. Passwords should not be used while saving in the CD
- 5. Answer all questions.
- 6. All questions carry equal Marks.
- 7. All answers must be saved in the CD
- 8. Make a printout of the answers on the answer sheets provided.
- 9. Hand in all the **printouts** and the **CD**

This paper consists of 4 printed pages. Candidates should check the question paper to ensure that all pages are printed as indicated and no questions are missing.

#### **Question One**

The following data is an extract of data obtained from Movers Transport company records. Study the data and answer the questions that follow.

| AREA | PRODUCER<br>ID | NAME                | QUANTITY<br>DELIVERED<br>(KG) | TOTAL COST | TRANSPORT<br>COST | GROSS COST | DEDUCTION | NET PROFIT |
|------|----------------|---------------------|-------------------------------|------------|-------------------|------------|-----------|------------|
| 101B | 115            | Selina Mwao         | 4562                          |            |                   |            |           |            |
| 79A  | 145            | Yvonne Kibet        | 1254                          |            |                   |            |           |            |
| 79A  | 012            | Dorothy Namulungu   | 235                           |            |                   |            |           |            |
| 79A  | 561            | Tiffany Wangui      | 8954                          |            |                   |            |           |            |
| 101B | 016            | Asha Waningu        | 9658                          |            |                   |            |           |            |
| 20Z  | 123            | Ruth Mellanie       | 7895                          |            |                   |            |           |            |
| 20Z  | 458            | Afif Mumtaz         | 456                           |            |                   |            |           |            |
| 101B | 654            | Pelah Wonder        | 421                           |            |                   |            |           |            |
| 20Z  | 758            | Christabel Simbauni | 7895                          |            |                   |            |           |            |

a) Enter the data shown above into a spreadsheet giving it an appropriate title, center and bold across the worksheet. Save the workbook as WORK01. Rename the worksheet as Jan records (10 Marks)

| b) | Copy the data to a new worksheet and add the details of producer Valence Masit | sa of area 101B, |
|----|--------------------------------------------------------------------------------|------------------|
|    | ID 452 with quantity of produce of 2,700kg in an appropriate row.              | (1 Mark)         |

c) Insert double borders around every cell and every row. (2 Marks)

- d) Use a function to calculate the Total cost for the producer with ID number 115 given that the price per KG of the produce is Sh.41 .00 (2 Marks)
- e) Use the formula for Total cost obtained for producer Selina Mwao and use it to calculate the gross cost for all the farmers (2 Marks)
- f) Use if function to calculate transport cost for all the producers given that transport is charged per Kg is as follows (5 Marks)

| AREA | Price per kg |
|------|--------------|
| 101B | 5.00         |
| 20Z  | 3.50         |
| 79A  | 4.00         |

g) Insert the value 20% in cell E14. Using absolute cell referencing calculate deductions, given that the deduction is 20% of the Total cost. (4 Marks)

| h)  | Using a function calculate the Net cost, given that Net cost is Gross cost minus deductions and |                   |  |
|-----|-------------------------------------------------------------------------------------------------|-------------------|--|
|     | gross cost is Total cost plus Transport cost                                                    | (4 Marks)         |  |
| i)  | Format the columns containing currency values to currency with 2 decimal place                  | s and prefix Ksh. |  |
|     | Rename the worksheet PRODUCE PAY.                                                               | (3 Marks)         |  |
| j)  | Arrange the records in ascending order of the producer ID.                                      | (2 Marks)         |  |
| k)  | Copy the contents of worksheet Jan records to a new worksheet and rename it as                  | Filtered. By      |  |
|     | applying suitable filter condition, display records for all producers except those f            | rom area 79A.     |  |
|     |                                                                                                 | (4 Marks)         |  |
| 1)  | Use subtotals function to calculate subtotals for the quantity delivered, gross pay             | and net pay       |  |
|     | from each area.                                                                                 | (3 Marks)         |  |
| m)  | Create an embedded pie chart showing the total quantity of produce delivered for                | each area .The    |  |
|     | chart should have the following details.                                                        |                   |  |
| i.  | Chart title: Area Total produce delivered                                                       |                   |  |
| ii. | Legend Position: Right                                                                          |                   |  |
|     | Save it as CHART 1                                                                              | (5 Marks)         |  |
| n)  | Print Jan records, Produce Pay and Filtered in landscape orientation.                           | (3 Marks)         |  |
|     |                                                                                                 |                   |  |

## **Question 2**

You are part of a wedding committee of your friend and you have a vast knowledge of using a computer; you are tasked to be in charge of the wedding cards. Using a desktop publishing software, design the wedding card as it appears. Name the file as **W-Card.** (24marks)

(a) Prepare the page layout specifications as follows:

| (i)            | Paper size: A4 portrait |       |        |
|----------------|-------------------------|-------|--------|
| ( <b>ii</b> )  | Grid guides             |       | (3mks) |
|                | - Column guides:        | 1     |        |
|                | - Row guides:           | 2     |        |
|                | - Spacing:              | 0.3"  |        |
| ( <b>iii</b> ) | Margins guides          |       | (2mks) |
|                | - Left and right:       | 0.24" |        |

- Top and bottom: 0.25"

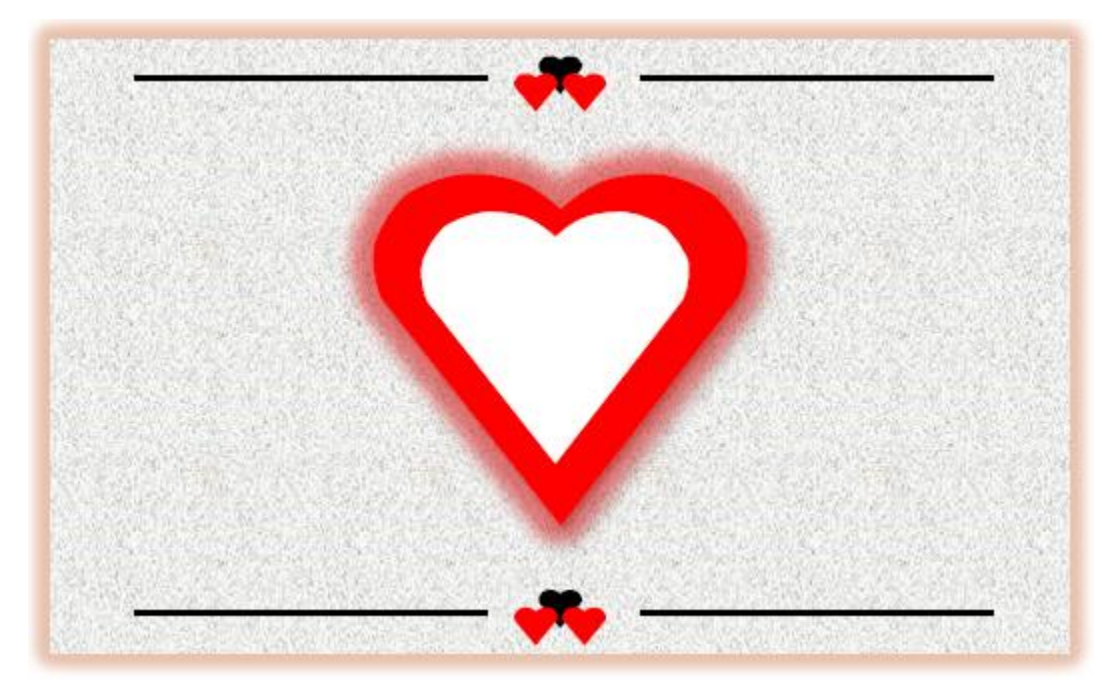

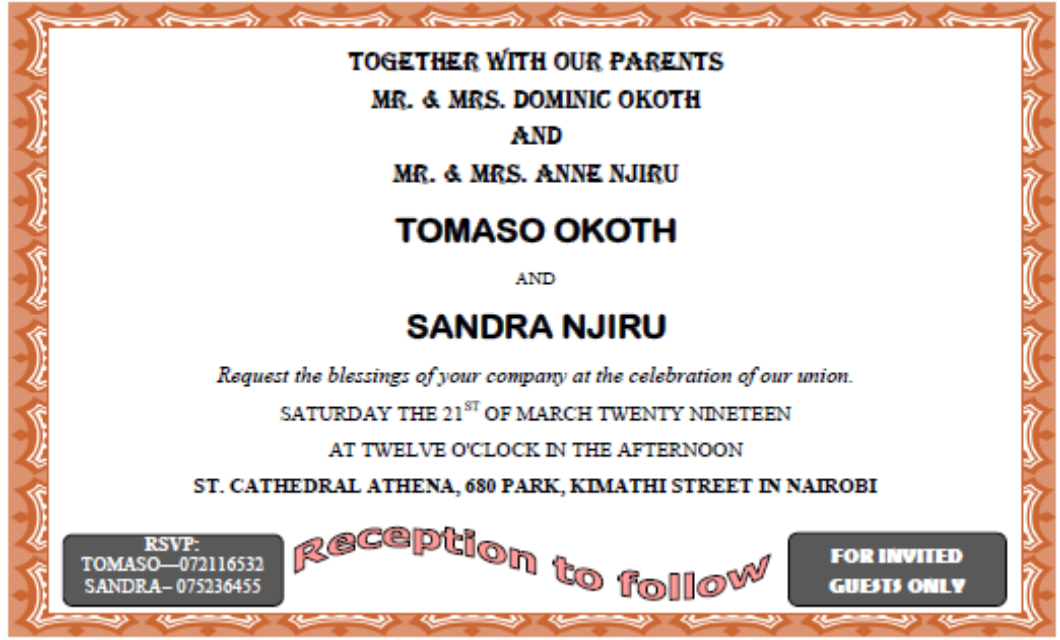

(b) Format the Outer heart shape in the middle part of the design to the following specifications:

(4marks)

- i. Color: Red
- ii. **Outline**: Light blue
- iii. **Height**: 2.64"
- iv. Width: 2.84"
- (c) Perform the following formatting on the rectangle of the first part of the design.

|              | i.             | Apply an outline <b>shadow</b> .                       |                               |
|--------------|----------------|--------------------------------------------------------|-------------------------------|
|              |                |                                                        | (1mark)                       |
|              | ii.            | Background Texture fill - Newsprint.                   | (2Marks)                      |
|              | iii.           | Add a glow (Accent 1, 18pt glow), glow size 25pts, and | nd 57% transparency.          |
|              |                |                                                        | (4marks)                      |
| ( <b>d</b> ) | Change the pa  | aragraph text starting from "Request the blessings" t  | o color <b>cold</b> with line |
|              | spacing of 0.7 | 75sp.                                                  | (2marks)                      |
| (e)          | Format the na  | mes of the bride and bridegroom to have a strikethroug | gh and a dotted underline.    |
|              |                |                                                        | (2marks)                      |
| ( <b>f</b> ) | Group all obj  | ects in the design.                                    | (2marks)                      |
| (g)          | Insert a page  | header "LOVE IS A GOOD THING".                         | (1mark)                       |
| (h)          | Print the publ | ication.                                               |                               |
|              |                |                                                        | (1mark)                       |

# THIS IS THE LAST PRINTED PAGE

Kenya Certificate of Secondary Education

**KCSE TOP SCHOOLS TRIAL SERIES 2025** 

# MASENO SCHOOL TRIAL EXAMS

451/2 COMPUTER STUDIES PAPER 2

Contact us on 0724351706/0726960003 For more papers for all subjects and marking schemes

| Name                  | Adm Number |
|-----------------------|------------|
| Candidate's Signature | Date       |

#### **INSTRUCTIONS TO CANDIDATES**

- a) Type your name and index number at the top right hand corner of each printout.
- b) Write your name and index number on the CD provided
- *c)* Write the name and version of the software used for each question on the answer sheet.
- d) Passwords should not be used while saving in the CD
- e) Answer all questions.
- f) All questions carry equal Marks.
- g) All answers must be saved in the CD
- h) Make a printout of the answers on the answer sheets provided.
- *i)* Hand in all the **printouts** and the **CD**

- 1. GOLDEN School intends to carry out mathematics contest in their school for the year 2025. The following is a standard letter inviting other schools to the event.
- (a) (i) Create a folder; name it as your name and admission number. (2 marks)
   (ii) Using word processor, create the document as it appears. Give the filename
   CONTEST in the folder created (a)(i) above. (19 marks)

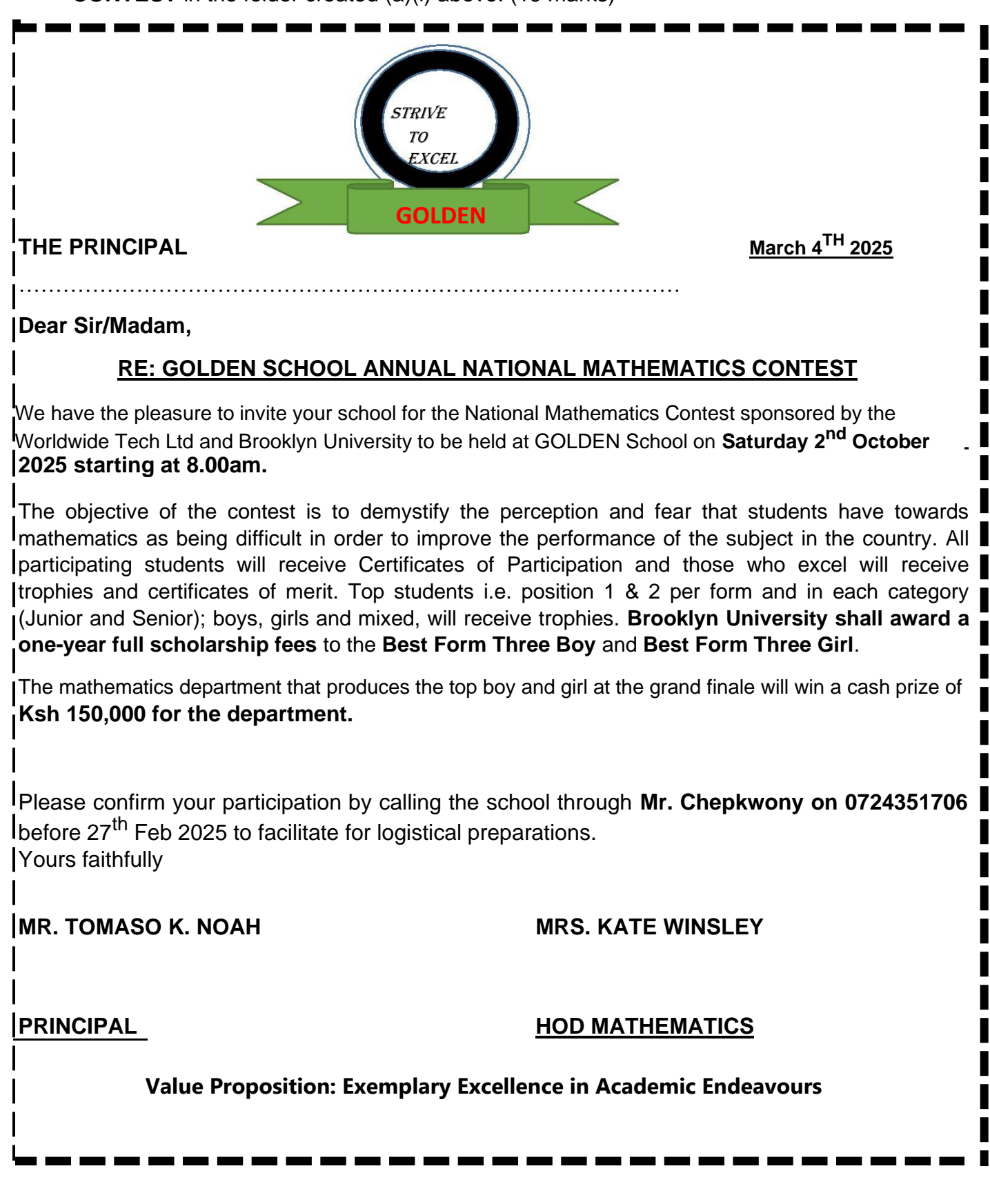

b) Set the page settings as follows:

(4 marks)

- Paper Size: A4
- Top margins: 0.4" 1.016)( cm
- Bottom margins: 0.4" 1.016)( cm
- Gutter: 0.22" (048)cm.5

(c) Format the subject heading which starts with "RE: GOLDEN SCHOOL...." as follows:

(3 marks)

(1mark)

- Alignment: Centre
- Font size: 18
- Font type: Britannic Bold
- (d) Insert header "Your name and include and line object admission under number. (1mark)
- (e) Apply the following to the paragraph starting with "The objective of the contest ......"
  - Hanging indent By 0.6"
     (1 mark)
  - Line spacing to 1.3 (1 mark)

(f) Format the text containing Value Proposition"" as follows: (2 marks)

- White font color
- Dark red background

(g) Create a copy of the document save As **CONTEST\_2** and proofread your work. (2 marks)

- (h) Insert page numbering at the bottom right of each page. (1 mark)
- (i) Group all objects in the school logo.
- (j) Apply the following character spacing formats to the second paragraph. (2 marks)
  - Condensed by 0.9pts
  - Kerning for fonts at 8 points & above.
- (k) Convert all the last paragraphs into three columns of the same width and height. A line between should separate the columns.(3 marks)
- (i) Convert the names and designations at the bottom of the letter to one column and five rows. (3 marks)
  - (ii) Merge the empty rows inside the table to one cell. (1 mark)
  - (iii) Put a strikethrough to the names of the designations. (1 mark)
- (m)Insert a watermark with any picture from your computer gallery to authenticate your document. (1 mark)
- (n) Print the two documents. (2 marks)

### **QUESTION TWO**

1. a) The following information was extracted from a mark book maintained by a class teacher of a certain school. Using a spreadsheet, create a worksheet that contains the information and save as Test 1.

| NAME          | MATH | ENG | KISW | BIO | PHY | CHEM |
|---------------|------|-----|------|-----|-----|------|
| Muigai K.     | 85   | 81  | 60   | 92  | 90  | 74   |
| Wakhisi N.    | 81   | 50  | 48   | 56  | 68  | 52   |
| Otieno J.     | 62   | 71  | 44   | 55  | 60  | 60   |
| Nasimiyu C.   | 70   | 42  | 51   | 48  | 62  | 88   |
| Wamaitha D.   | 21   | 44  | 30   | 72  | 22  | 40   |
| Kimeli F.     | 48   | 55  | 31   | 45  | 60  | 50   |
| Chepchumba G. | 98   | 54  | 65   | 30  | 40  | 45   |
| Nasong'o      | 48   | 52  | 28   | 47  | 50  | 54   |
| Saidi A.      | 49   | 56  | 65   | 58  | 50  | 55   |
| Okiya S.      | 65   | 74  | 45   | 80  | 42  | 50   |

(11 marks)

- b) Create four new columns and label them as TOTAL, MEAN, GRADE and REMARK respectively. (2 marks)
- c) i) Using formulas compute the total and mean for Muigai K. and copy it to other cells to generate values for the other students.
   (4 marks)
  - ii) Use an appropriate function to determine a grade and a remark for Muigai K. Use the following grading system to determine the student's grade: (8marks)

| MEAN      | <u>GRADE</u> | <u>REMARK</u> |
|-----------|--------------|---------------|
| 80 to 100 | А            | Excellent     |
| 70 to 79  | A-           | Very Good     |
| 60 to 69  | В            | Good          |
| 40 to 59  | С            | Fair          |
| Below 40  | F            | Fail          |

ii) Copy the formulas to other cells in order to generate total, mean, grades and remarks for all the students. Save your work as Test 2. (3marks)

- iii) Format the mean marks to one decimal place. (1 mark)
- d) The class teacher wishes to determine those students who are likely to qualify for a course in medicine. For a student to qualify, he/she must have scored:
  - 70 marks and above in Biology,
  - 60 and above in either Chemistry or Physics,
  - 50 and above in either English or Kiswahili.

Create a new column labeled MEDICINE and use an appropriate function to determine those students who qualify. If a student qualifies should return "UNQUALIFIED". (5 marks)

- e) Create a new column and label it as POSITION. Enter a function in cell L2 and copy it to other cells to determine the position of each student. (4 marks)
  - f) Apply borders to your worksheet as follows:

i) Double outline border. (1 mark)
ii) Single line for inside vertical and horizontal borders. (1 mark)
g) Copy the data on sheet1 to sheet2 and rename the sheet2 as QUALIFY. Filter the worksheet to

display the records of the students who qualify. (4 marks)

h) Create a bar graph on a separate sheet to compare the performance of the first four students in the six subjects. Label the bar graph appropriately. (4 marks)

i) Print test 1, test 2 and graph. (2marks)

Kenya Certificate of Secondary Education

# **KCSE TOP SCHOOLS TRIAL SERIES 2025**

 Name
 Admission number

 Candidate's Signature
 Date

# MOI GIRLS ELDORET HIGH SCHOOL TRIAL EXAMS 451/2 COMPUTER STUDIES PAPER 2

#### **INSTRUCTIONS TO CANDIDATES**

- a) Indicate your name, admission number and stream at the top right of each printout.
- b) Write your name and admission number on the CD-R OR CD-RW
- c) Write the name and version of the software used for each question attempted in the answer sheet.
- d) Passwords should not be used while saving in the storage medium.
- e) Answer all the questions.
- f) All questions carry equal marks
- g) All answers must be saved in your storage medium
- *h)* •*Make a printout of the answers on the answer sheets provided.*
- i) Hand all the printouts and the storage medium.

| QUESTION | MAXIMUM SCORE | SCORE |
|----------|---------------|-------|
|          |               |       |
| ONE      | 50            |       |
|          |               |       |
| TWO      | 50            |       |
|          |               |       |
| TOTAL    | 100           |       |

#### Contact us on 0724351706/0726960003

For more papers for all subjects and marking schemes

#### **QUESTION ONE ( 50 MARKS)**

1. a) Using a word processor program, create the document below and save it as **CreateTables**. [25marks]

#### **CREATING TABLES**

A table is made up of rows and columns of cells. It is used to organize and present

information. Most word processor let the user easily create, edit and format a table.

To create a table:

- 1. Click where you want to insert the table.
- 2. From the **Table** menu, point to **Insert** and then click **Table**.
- 3. In the Insert table dialog box, set the number of rows and columns.
- 4. Specify the autoformat option if need be.

It is possible to calculate numerical values in a table. The columns are referenced as A, B, C, .....while rows are referenced as 1, 2, 3.

|          | BROUKESHIRE DAIRIES LTD |          |            |        |           |
|----------|-------------------------|----------|------------|--------|-----------|
|          | JA                      | NUARY 20 | 07 PAYROLL |        |           |
| Employee | Name                    | Salary   | Medical    | Travel | Gross pay |
| No.      |                         | (Ksh)    | Allow.     | Allow. |           |
| 11801    | James Meli              | 44000    | 8900       | 2000   |           |
| 11802    | Joan Kaparo             | 38000    | 8000       | 1800   |           |
| 11803    | Peter Kamande           | 59000    | 5000       | 1600   |           |
| 11804    | Hassan Noor             | 14000    | 3000       | 1000   |           |
| 11805    | Nancy Atieno            | 18000    | 4000       | 1200   |           |
| 11806    | Patrick Kimeu           | 34000    | 1800       | 1700   |           |
| 11807    | Job Omingo              | 16000    | 3500       | 1100   |           |

| b) | i)     | Format the document title to Tahoma font 16pts, un      | derline, bold and  |
|----|--------|---------------------------------------------------------|--------------------|
|    |        | center aligned.                                         | [2mks]             |
|    | ii)    | Make the table and subtitle centered across column      | s, 16pts and 14pts |
|    |        | respectively.                                           | [2mks]             |
| c) | Usir   | ng appropriate functions:                               |                    |
|    | i) Ca  | alculate each employee's gross pay.                     | [5mks]             |
|    | ii) C  | alculate each column total.                             | [3mks]             |
|    | iii) I | Determine the minimum pay in each category.             | [3mks]             |
| d) | Usir   | ng Microsoft Graph object, generate a bar graph with th | ne students' names |
|    | agai   | nst the Gross pay.                                      | [10mks]            |
| e) | Save   | e the document as ComputedPay.                          |                    |
| 0  | р.     |                                                         |                    |

f) Print CreateTables and CountedPay.

#### **QUESTION TWO ( 50 MARKS)**

a) Create a database called Students to store the following data. STUDENT\_TBL1 (19mrks)

[2mks]

| ADMNO | FIRSTNAME | SURNAME | DATEADMITTED |
|-------|-----------|---------|--------------|
| 064   | EDNA      | FLORIAN | 12/03/2005   |
| 071   | GATEWAY   | DARAJA  | 06/03/2005   |
| 090   | SISTER    | ROSSY   | 05/02/2006   |
| 100   | DORY      | MORAA   | 06/03/2005   |
| 103   | BERRY     | ANNY    | 0302/2006    |
| 104   | LILY      | WHITE   | 04/02/2005   |
| 106   | VIOLETINA | WAZIRI  | 10/02/2005   |
| 107   | JAYLO     | FLAMINI | 11/02/2005   |
| 108   | ARSENA    | WENGER  | 12/02/2006   |
| 110   | ALEX      | HLEB    | 13/03/2006   |

#### STUDENT\_MARKS

| ADMNO | CAT1 | CAT2 | CAT3 | CAT4 |
|-------|------|------|------|------|
| 108   | 60   | 40   | 23   | 56   |
| 106   | 75   | 48   | 36   | 62   |
| 100   | 52   | 58   | 44   | 56   |
| 110   | 43   | 56   | 68   | 70   |
| 064   | 33   | 74   | 56   | 55   |
| 090   | 22   | 36   | 43   | 26   |
| 103   | 43   | 52   | 42   | 48   |
| 104   | 33   | 46   | 38   | 41   |
| 071   | 52   | 48   | 46   | 71   |
| 107   | 81   | 63   | 30   | 56   |

b) Identify the appropriate primary key and foreign for the tables above. [1mk]

- c) Create a suitable relationship between the two tables.
- d) Create a new column with the fieldname "TOTAL SCORE" to store the calculated total of **CAT1, CAT2, CAT3** and **CAT4** for all students. Write down the expression used to find the total score in the correct syntax. Save the new table as StdTbl3. [9mks]
- e) Create a query which will display **ADMNO**, **FIRSTNAME**, **SURNAME**, **CAT1**, **CAT2**, **CAT3**, **CAT4** and **TOTAL SCORE** for students who have a total score of 200 and above. Write down the criteria used in the correct syntax. Save the query as Stdquery. [8mks]
- f) Create a tabular layout form using form wizard that will display the records from Stdquery. The fields to be displayed on the form should be ADMNO, FIRSTNAME, SURNAME and TOTAL SCORE. Save the form as Stdform. [6mks]
- g) Print STUDENT\_TBL1, STUDENT\_MARKS, StdTbl3, Stdquery and Stdform. [5mks]

Kenya Certificate of Secondary Education

# **KCSE TOP SCHOOLS TRIAL SERIES 2025**

Name ......Admission number .....

Candidate's Signature......Date.....

# NAIROBI SCHOOL TRIAL EXAMS

451/2 COMPUTER STUDIES PAPER 2

#### Contact us on 0724351706/0726960003

For more papers for all subjects and marking schemes

### **INSTRUCTIONS TO CANDIDATES**

- Type your *name* and *admission no* at the top right hand corner of each print out.
- Write your *adm no and name* on the **CD**
- Write the name and *version* of the software used for each question attempted in the answer sheet.
- Passwords should *not* be used while saving in the disks.
- Answer *all* questions.
- All questions carry equal marks.
- All answers *must* be saved on your CD.
- Make printouts of the answers on the answer sheets provided.
- Hand in *all* the printouts and the CD.
- Candidates may be penalized for not following instructions given in this paper.
- Arrange your print outs and staple them together.

This paper consists of 5 printed pages. Candidates should check to ascertain that all pages are printed as indicated and that no questions are missing

Q1. a)Type the following passage exactly as it appears and save it as 21CLD (25 marks)

## **21st Century Learning Design**

### Introduction

Students around the world need advanced skills to succeed in the globalised, knowledge-based world of today. 21st Century Learning Design, or 21CLD, professional development helps teachers redesign their existing lessons and learning activities to build students' 21st century skills.

### 21CLD online

The 21CLD curriculum developed to enhance 21st century skills in student learning - builds on the

The 21CLD curriculum is based on rubrics. which have been developed and tested internationally for the Innovative

21CLD research methodology, providing a collaborative,

practice-based process that helps educators transform how they design enriching learning activities for their students.

> Teaching and Learning (ITL)

The 21CLD curriculum describes six rubrics. These are:

- 1. Collaboration
- 2. Skilled communication
- 3. Knowledge construction

- 4. Self-regulation
- 5. Real-world problem-solving and innovation
- 6. Use of ICT for learning

## **21CLD elements**

The core elements of the 21CLD curriculum include:

- A focus on redesigning learning to develop 21st century skills and deepen understanding of 21CLD curricular goals.
- Facilitating educators to use new learning designs within their own teaching and to analyse the impact on student learning.

## **21CLD course structure**

The 21CLD curriculum consists of the following 8 online courses: The 21CLD introductory course explains the background to the 21st century skills; The 21CLD rubric<sup>i</sup> is used to analyse learning unit examples; The final course brings together all of the 21st century learning design elements

## 21CLD OneNote

Τ

his OneNote provides all of the resources and reading materials to accompany the 21CLD courses. Under each tab, you will find the 21CLD rubrics, decision trees and anchor lessons used throughout the online course.

<sup>&</sup>lt;sup>i</sup> A **rubric** for **assessment**, usually in the form of a matrix or grid, is a tool used to interpret and grade students' work against criteria and standards.

b) Insert a table of contents at the beginning of the document showing the topics covered in the 21CLD course as shown below. Save your work as 21CLD TABLE OF CONTENTS (3 marks)

## Contents

| 21st Century Learning Design | 1 |
|------------------------------|---|
| Introduction                 | 1 |
| 21CLD online                 | 1 |
| 21CLD elements               | 1 |
| 21CLD course structure       | 1 |
| 21CLD OneNote                | 1 |

c) Assessment was done on the application of the 21CLD and results recorded in a table. Design the table exactly as it appears. Save your work as RESULTS (5 marks)

| NAME            | CLASS    | ADMNO | CAT1/30 | CAT2/30        | EXAM/100 | AVERAGE |
|-----------------|----------|-------|---------|----------------|----------|---------|
| Mercy Jayden    | 4 Blue   | 5068  | 26      | 13             | 70       |         |
| Catherine Johns | 4 Yellow | 5897  | 14      | 10             | 30       |         |
| Crystal Evans   | 4 Purple | 5589  | 19      | 20             | 74       |         |
|                 |          |       |         | <b>GRAND</b> T | OTAL     |         |
|                 |          |       |         |                |          |         |
|                 |          |       |         |                |          |         |

Insert a function to display the:

| i)                                                | AVERAGE for all the students                                                    | (2 marks) |
|---------------------------------------------------|---------------------------------------------------------------------------------|-----------|
| ii)                                               | GRAND TOTAL                                                                     | (1 mark)  |
| iii)                                              | Lowest score in CAT1                                                            | (1 mark)  |
| iv)                                               | The Highest score in CAT2                                                       | (1 mark)  |
| d) Insert th                                      | (2 marks)                                                                       |           |
| $e^x = 1 + \frac{1}{2}$                           | $\frac{x}{1!} + \frac{x^2}{2!} + \frac{x^3}{3!} + \cdots, -\infty < x < \infty$ |           |
| e) Double                                         | space the names in the table                                                    | (2 marks) |
| f) Search a                                       | nd replace the word "Skills" and replace with "Competence"                      | (2 marks) |
| g) Insert a                                       | (2 marks)                                                                       |           |
| h) Print the documents on both sides of the paper |                                                                                 | (4marks)  |
|                                                   |                                                                                 |           |

2. The following tables represent data for a video store named Sinai Video store. Study them and answer the questions that follow:

| Member No | First name | Last     | Address     | Phone      | Town     | Monthly fee |
|-----------|------------|----------|-------------|------------|----------|-------------|
|           |            | name     |             |            |          |             |
| SVS-0001  | Raphael    | Mudibo   | P.O.Box 343 | (020)22112 | Nairobi  | Kshs 50     |
| SVS-0002  | Mary       | Musembi  | P.O Box 121 | (050)34342 | Gilgil   | Kshs 50     |
| SVS-0003  | Bernard    | Angaine  | P.O Box 441 | (038)24242 | Naivasha | Kshs 50     |
| SVS-0004  | Gabriel    | Laisula  | P.O Box 134 | (020)11445 | Nairobi  | Kshs 50     |
| SVS-0005  | Nelly      | Mwangi   | P.O Box 989 | (038)25423 | Naivasha | Kshs 50     |
| SVS-0006  | Janet      | Mbori    | P.O Box 323 | (025)45343 | Kisii    | Kshs 100    |
| SVS-0007  | Bruce      | Nyaga    | P.O Box 544 | (050)31322 | Gilgil   | Kshs 150    |
| SVS-0008  | Andrew     | Bosibori | P.O Box 331 | (025)21423 | Kisii    | Kshs 50     |
| SVS-0009  | Abubakar   | Said     | P.O Box 900 | (028)23432 | Isiolo   | Kshs 100    |
| SVS-0010  | Samantha   | Wellings | P.OBox 232  | (025)53293 | Kisii    | Kshs 150    |

#### Table 1: MEMBERS

#### Table 2: RENTAL

| Date collected    | Member No | Disk No | Due Date          | Rental Amount |
|-------------------|-----------|---------|-------------------|---------------|
| 1-May-2018        | SVS-0004  | 001     | 5-May-2018        | Kshs 20       |
| 12-May-2018       | SVS-0001  | 003     | 16-May-2018       | Kshs 20       |
| 15-June-2018      | SVS-0005  | 002     | 19-June-2018      | Kshs 20       |
| 20-June-2018      | SVS-0004  | 005     | 24-June-2018      | Kshs 50       |
| 30-June-2018      | SVS-0005  | 006     | 04-July-2018      | Kshs 50       |
| 12-July-2018      | SVS-0005  | 004     | 16-July-2018      | Kshs 25       |
| 25-October - 2018 | SVS-0001  | 007     | 29-October - 2018 | Kshs 50       |

### Table 3: Movie

| Disk No | Title                    | Category    | Main Actor    | Production | Rating |
|---------|--------------------------|-------------|---------------|------------|--------|
|         |                          |             |               | Year       |        |
| 001     | A Thief in the Night     | Thriller    | Hoss Baxton   | 1984       | А      |
| 002     | Nursery Rhymes           | Educational | Kerry Kean    | 1994       | А      |
| 003     | Cartoon 17               | General     | Jimmy Grant   | 1994       | С      |
| 004     | Trading places           | Comedy      | Kim Fields    | 1995       | В      |
| 005     | When Hatred Came         | Thriller    | Shalom King   | 1987       | А      |
| 006     | The Gods must be crazy   | Comedy      | Mfasa Limpula | 1986       | В      |
| 007     | The Gods must be crazy 2 | Comedy      | Mfasa Limpula | 1988       | В      |
| 008     | The Gods must be crazy 3 | Comedy      | Mfasa Limpula | 1991       | В      |
| 009     | The Island               | Action      | Marie Payton  | 1992       | А      |
| 010     | Prepare For War          | Action      | Rebecca       | 1990       | А      |

| a)       | Create a data                                                                                      | abase for the following tables. Name it as Sinai Video Store                                                                                                    | (2marks)                                                                                      |  |  |
|----------|----------------------------------------------------------------------------------------------------|----------------------------------------------------------------------------------------------------|-----------------------------------------------------------------------------------------------|--|--|
| b)       | Create three properties for                                                                        | Tables for each of the above Tables adding appropriate primary key a or each                                                                                                    | nd other field<br>(6marks)                                                                    |  |  |
| c)       | Create relev                                                                                       | ant relationships among the Tables                                                                                                    | (2marks)                                                                                      |  |  |
| d)       | Create form                                                                                        | s for each table and give them appropriate names                                                                                                    | (3marks)                                                                                      |  |  |
| e)       | Using the fo                                                                                       | rms created above, enter data into each Table                                                                                                    | (9marks)                                                                                      |  |  |
| f)       | Using a que                                                                                        | ry, add a field named New Monthly Charges that calculates the new n                                                                                                    | nonthly fee given                                                                             |  |  |
|          | that there is                                                                                      | a 8% increase from current fee. Save it as New Fee Query                                                                                                    | (6marks)                                                                                      |  |  |
| g)       | Create a query that displays all the movies produced after the year 1990. Save it as Latest Movies |                                                                                                    |                                                                                               |  |  |
|          |                                                                                                    |                                                                                                    |                                                                                               |  |  |
| h)       | Generate a c<br>gain                                                                               | uery that calculates the Total income each Movie has made. Save the                                                                                                    | (5marks)<br>Query as <b>Total</b><br>(6marks)                                                 |  |  |
| h)<br>i) | Generate a c<br>gain<br>Create a rep                                                               | uery that calculates the Total income each Movie has made. Save the o                                                                                                    | (Smarks)<br>Query as <b>Total</b><br>(6marks)                                                 |  |  |
| h)<br>i) | Generate a c<br>gain<br>Create a rep<br>(i) Gro                                                    | uery that calculates the Total income each Movie has made. Save the o<br>ort that:<br>ups each of the movies according to category                                                                                                    | (5marks)<br>Query as <b>Total</b><br>(6marks)<br>(2marks)                                     |  |  |
| h)<br>i) | Generate a c<br>gain<br>Create a rep<br>(i) Gro<br>(ii) Calo                                       | uery that calculates the Total income each Movie has made. Save the o<br>ort that:<br>ups each of the movies according to category<br>culates the income each movie category has made                                                                                                    | (5marks)<br>Query as <b>Total</b><br>(6marks)<br>(2marks)<br>(2marks)                         |  |  |
| h)<br>i) | Generate a c<br>gain<br>Create a rep<br>(i) Gro<br>(ii) Calo<br>(iii) Calo                         | uery that calculates the Total income each Movie has made. Save the o<br>ort that:<br>ups each of the movies according to category<br>culates the income each movie category has made<br>culates the total income from all movies                                                        | (5marks)<br>Query as <b>Total</b><br>(6marks)<br>(2marks)<br>(2marks)<br>(2marks)             |  |  |
| h)<br>i) | Generate a c<br>gain<br>Create a rep<br>(i) Gro<br>(ii) Calc<br>(iii) Calc<br>(iv) Has             | uery that calculates the Total income each Movie has made. Save the ort that:<br>ups each of the movies according to category<br>culates the income each movie category has made<br>culates the total income from all movies<br>the heading <b>Total Income Report</b> with font size 20 | (Smarks)<br>Query as <b>Total</b><br>(6marks)<br>(2marks)<br>(2marks)<br>(2marks)<br>(2marks) |  |  |

### Print New Fee Query, Latest Movies query, Total Gain query and Total Income Report

Kenya Certificate of Secondary Education KCSE TOP SCHOOLS TRIAL SERIES 2025

# PANGANI GIRLS HIGH SCHOOL TRIAL EXAMS

#### 451/2

## **COMPUTER STUDIES**

### PAPER 2

#### INSTRUCTIONS TO CANDIDATES

- a) Indicate your name, admission number and stream at the top right of each printout.
- b) Write your name and admission number on the CD-R OR CD-RW
- *c)* Write the name and version of the software used for each question attempted in the answer sheet.
- *d) Passwords should not be used while saving in the storage medium.*
- e) Answer all the questions.
- f) All questions carry equal marks
- g) All answers must be saved in your storage medium
- *h)* Make a printout of the answers on the answer sheets provided.
- i) Hand all the printouts and the storage medium.

| QUESTION | MAXIMUM SCORE | SCORE |
|----------|---------------|-------|
|          |               |       |
| ONE      | 50            |       |
|          |               |       |
| TWO      | 50            |       |
|          |               |       |
| TOTAL    | 100           |       |

#### Contact us on 0724351706/0726960003

#### For more papers for all subjects and marking schemes

1. A census survey carried out in 5 counties about number of people with breast cancer is as shown in the table below.

| The data is g | grouped a | as for | both | males | and | females | 3. |
|---------------|-----------|--------|------|-------|-----|---------|----|
|---------------|-----------|--------|------|-------|-----|---------|----|

| County   | Male   | Female. |
|----------|--------|---------|
| Kiambu   | 17,500 | 16000   |
| Meru     | 6500   | 3000    |
| Makueni  | 9000   | 3000    |
| Nyeri    | 12000  | 7000    |
| Murang'a | 3000   | 2800    |

| (a)  | Represent the information given on a spreadsheet and save work book as census.              | (6mks).   |
|------|---------------------------------------------------------------------------------------------|-----------|
| (b)  | Rename worksheet as survey -1 and copy the content to survey -2.                            | (2 mks).  |
| (c)  | (i) Compute the total number of victims in each county and hence all counties.              | (4 mks).  |
|      | (ii) Compute the total number for different sex in all counties.                            | (4 mks).  |
| (d)  | Predict the possible number of victims in each counties for the next 2 years if a trend she | ows       |
|      |                                                                                             | (8 mks).  |
| i.   | That male victims decrease by 17%.                                                          |           |
| ii.  | That female victims decrease by 16%.                                                        |           |
| (e)  | Copy value in survey -2 to survey -3 and format as follows.                                 | (5 mks).  |
| i.   | Font size 14.                                                                               |           |
| ii.  | Title with grey shade 38%.                                                                  |           |
| iii. | Cell borded with weight 2.5 pts.                                                            |           |
| iv.  | Data sorted in descending order of total victims.                                           |           |
| (f)  | Extract the values for the total victims against the counties and insert in survey -4.      | (2 mks).  |
| (g)  | Use the data in survey -4 to represent the information on a pie- chart, showing relevant    |           |
|      | information and in a different worksheet chart -1.                                          | (10 mks). |
| (h)  | Format each worksheet as follows.                                                           | (5 mks).  |
| i.   | Header your name, index no.                                                                 |           |
| ii.  | Footer center name, code left and                                                           |           |
| iii. | Data right                                                                                  |           |
| iv.  | Page setup A4, margin 0.5 each.                                                             |           |
| (i)  | Print – survey -3 landscape.                                                                | (2 mks).  |
|      | Chart -1 portrait.                                                                          | (2 mks).  |
|      |                                                                                             | 2         |

2. The judiciary service commission would like to conduct interviews on different shortlisted applicants.

#### Required.

a. i. Create the main document below as it appears and save it as **JLetter.** 

(21 mks)

JUDICIARY SERVICE COMMISSION, P.O. BOX PRIVATE BAG-00100, NAIROBI.

10th October, 2023.

```
<<First Name>> <<Second Name>>,
<<Postal Address>>,
<<City>>.
```

Dear <<Salutation>>,

#### **RE: INVITATION TO AN INTERVIEW**

This is to let you know that you have been shortlisted for an interview scheduled on <</date of visit>> at <</venue>> from <<Time>> for the <<Title>> position.

Please come with your:

- (a) Original Identity Card
- (b) Original Academic Certificates
- (c) EACC Compliance Certificate
- (d) Certificate of Good Conduct
- (e) HELB Clearance Certificate
- (f) KRA Compliance Certificate

A successful candidate will be entitled to the salary scales as shown in the table below;

| TITLE      | JOB GROUP | BASIC SALARY(KSH) |
|------------|-----------|-------------------|
| ICT OFFICE | TS III    | 102,050           |
| CLERK      | TS I      | 63,480            |
| ACCOUNTANT | TS IV     | 90,345            |
| TO         | ΓAL       | 255,875           |

We look forward to your attendance.

Yours sincerely

Chris Nyachoti.

Director

| (ii) Proofread the document                       | (2 marks) |
|---------------------------------------------------|-----------|
| (iii) Format 1.5 Line spacing in the body section | (2 marks) |

## b. Create a Data source below for the candidates and save it as JRecipients

(15 marks)

| First<br>Name | Second<br>Name | Postal<br>Address | City     | Salutation | Date Of<br>Visit         | Time        | Venue                     | Title          |
|---------------|----------------|-------------------|----------|------------|--------------------------|-------------|---------------------------|----------------|
| Charles       | Omukuba        | P.O<br>BOX<br>12  | Busia    | Sir        | 3rd<br>November,<br>2023 | 11:00<br>am | Golf Club<br>Hotel        | ICT<br>Officer |
| Grace         | Kith           | P.O<br>BOX<br>102 | Nairobi  | Madam      | 2nd<br>November,<br>2023 | 8:00<br>am  | Serena Hotel              | Clerk          |
| John          | Pilau          | P.O<br>BOX<br>38  | Mombasa  | Sir        | 4th<br>November,<br>2023 | 9:00<br>am  | Intercontinental<br>Hotel | Accountant     |
| Peter         | Gakere         | P.O<br>BOX<br>25  | Laikipia | Sir        | 4th<br>November,<br>2023 | 9:00<br>am  | Intercontinental<br>Hotel | Accountant     |
| Antony        | Kipchoge       | P.O<br>BOX<br>57  | Bomet    | Sir        | 3rd<br>November,<br>2023 | 11:00<br>am | Golf Club<br>Hotel        | ICT<br>Officer |

| Gladys  | Mutua    | P.O<br>BOX<br>27 | Machakos | Madam | 3rd<br>November,<br>2023 | 11:00<br>am | Golf Club<br>Hotel        | ICT<br>Officer |
|---------|----------|------------------|----------|-------|--------------------------|-------------|---------------------------|----------------|
| Gilbert | Muriithi | P.O<br>BOX<br>18 | Meru     | Sir   | 2nd<br>November,<br>2023 | 8:00<br>am  | Serena Hotel              | Clerk          |
| Janet   | Kati     | P.O<br>BOX<br>42 | Turkana  | Madam | 4th<br>November,<br>2023 | 9:00<br>am  | Intercontinental<br>Hotel | Accountant     |

| c. | Using    | mail merging, create a merged document and save it as <b>JSC_Merged.</b> | (4 mks) |
|----|----------|--------------------------------------------------------------------------|---------|
| d. | Print tl | he following documents                                                   |         |
|    | i.       | Jletters                                                                 | (2 mks) |
|    | ii.      | JRecipients                                                              | (2 mks) |
|    | iii.     | Kith's and Kipchoge's letters only                                       | (2 mks) |

Kenya Certificate of Secondary Education

# **KCSE TOP SCHOOLS TRIAL SERIES 2025**

# SACHO SCHOOL TRIAL EXAMS

## 451/2 COMPUTER STUDIES PAPER 2

#### Contact us on 0724351706/0726960003

For more papers for all subjects and marking schemes

#### **INSTRUCTIONS TO CANDIDATES**

- **1.** Type your name and admission number at the top right hand corner of each printout
- 2. Sign and write the date of the examination below the name and index number on each printout
- 3. Write your name and index number on the compact disks
- *4.* Write the name and version of the software used for each question attempted in the answer sheet
- 5. Passwords should not be used while saving in the compact disks
- 6. Answer all the questions
- 7. All questions carry equal marks
- 8. All answers must be saved in your compact disks
- 9. Make a printout of the answers on the answer sheets provided
- 10. Hand in all the printouts and the compact disks.
- 11. This paper consists of 6 printed pages. Candidates should check the question paper to ascertain that all the pages are printed as indicated and that no questions are missing.

This paper consists of 6 printed pages. Candidates should check the question paper to ascertain that all the pages are printed as indicated and that no questions are missing.

### **QUESTION 1**

- (a) (i) Create a folder and name it as the last three digits of your index number.
  - (ii) Open a word processing program and type the following passage as it appears.Save as CENSUS in the folder created. (15 marks)

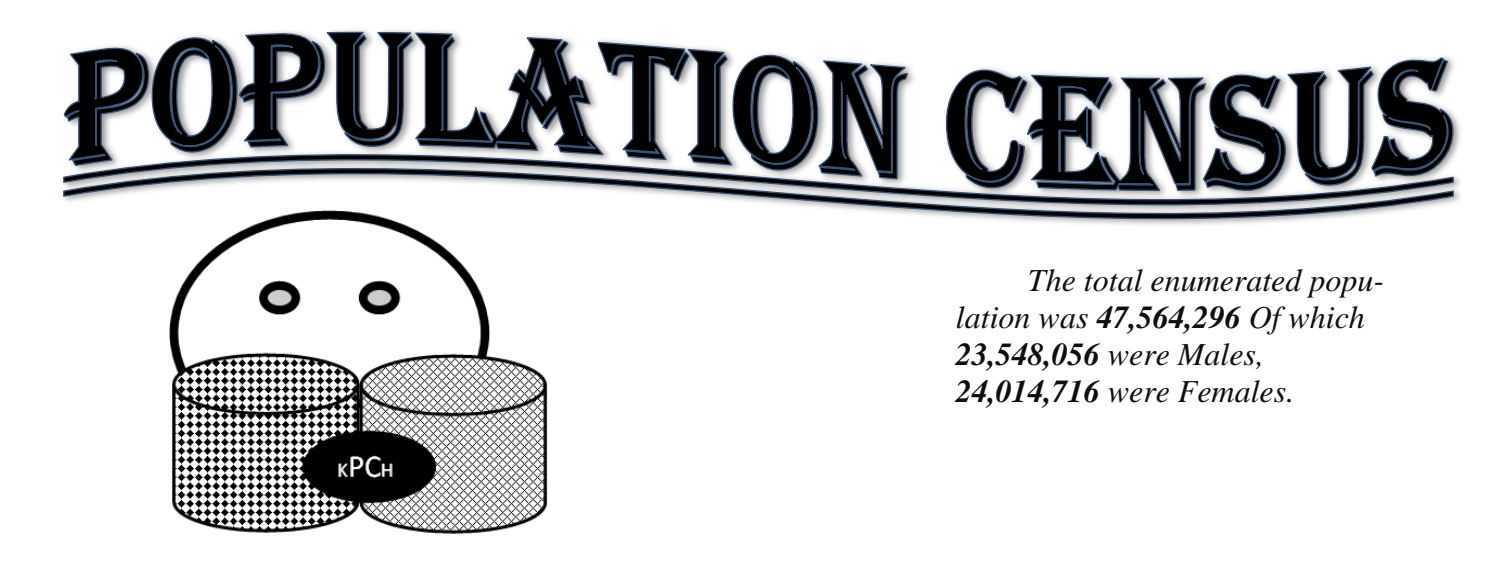

### **<u>1.1.</u>** Background Information

The first known population census in Kenya was conducted in  $\frac{1897}{1897}$  and was basically a headcount. This was followed by the 1948 census that focused on non-natives. A complete census that enumerated  $\frac{8.6 \text{ million}}{8.6 \text{ million}}$  persons was conducted in 1962 and was used to set up political and administrative structures.

First post-independence census was undertaken in 1969 and enumerated  $\frac{10.9 \text{ million}}{10.9 \text{ million}}$  persons. Since then, the country has conducted decennial Population and Housing Censuses on a defacto basis with the midnight of  $24^{\text{th}} \& 25^{\text{th}}$  August as the reference point.

### **<u>1.2</u>** Objectives of the 2019 Census

The specific objectives were to ascertain the following:

- Population size and spatial distribution;
- ✓ Levels of fertility, mortality and migration;
- ✓ Educational attainment;

- ✓ Household composition;
- ✓ Rate and pattern of urbanization;
- ✓ Size and deployment of labour force;
- ✓ Distribution of persons with disability;
- ✓ Housing conditions
- ✓ Agricultural indicators

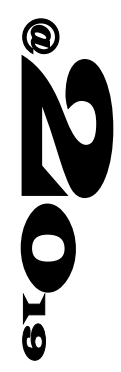

| (a) | Create a copy    | of the passage i        | nto a new blank document.                      | (1 mark)     |
|-----|------------------|-------------------------|------------------------------------------------|--------------|
| (b) | Save the docu    | ment above as (         | Census 2 in the folder created.                | (1 mark)     |
| (c) | Set the page a   | s follows:              |                                                | (2 marks)    |
|     | (i) Margi        | n: 1 inch all ro        | ound                                           |              |
|     | (ii) Paper       | size: A4                |                                                |              |
| (d) | Spell check th   | ne document.            |                                                | (2 marks)    |
| (e) | Perform each     | of the following        | g on the document                              |              |
|     | (i) Forma        | t the title <b>"Pop</b> | ulation census" as follows:                    | (3 marks)    |
|     | (I)              | Font size: 36 p         | ts                                             |              |
|     | (II)             | Font style:alge         | rian,                                          |              |
|     | (III)            | italize and bol         | d                                              |              |
|     | (ii) Apply       | each of the foll        | owing to the bulleted list:                    | (2 marks)    |
|     | (I)              | Line spacing 1          | .5                                             |              |
|     | (II)             | Justified alignr        | nent                                           |              |
| (f) | Apply each of    | f the following f       | ormats to the text in the document:            | (2 marks)    |
|     | (i) Drop         | cap to the word '       | 'First'' in the paragraph with a spacing of 0. | 75 mm.       |
|     | (ii) Distar      | ice from text           | 0.5mm                                          |              |
|     | (iii)Lines       | to drop                 | 2                                              |              |
| (g) | (i) Apply the    | following indent        | tation features to the paragraph starting with | the phrase   |
|     | "The first kno   | own population .        |                                                | (2 mark)     |
|     | (i) Hangi        | ng indentation          |                                                |              |
|     | (ii) 3.05 d      | cm.                     |                                                |              |
| (h) | Insert footer of | on the document         | as follows:                                    | (2 marks)    |
|     | (i) Your         | ndex number: L          | eft aligned                                    |              |
|     | (ii) Insert      | page number at          | the top right hand corner of the document.     |              |
| (i) | Insert a break   | at the end of the       | e document created such that the new appears   | s section on |
|     | a new page.      |                         |                                                | (1 mark)     |
|     |                  |                         |                                                |              |

(j) Insert a text watermark: Census 2019 Report, color, red. (2 marks)

| Year | <b>Population</b> (millions) |
|------|------------------------------|
| 1897 | 2.5                          |
| 1948 | 5.4                          |
| 1962 | 8.6                          |
| 1969 | 10.9                         |
| 1979 | 15.3                         |
| 1989 | 21.4                         |
| 1999 | 28.7                         |
| 2009 | 37.7                         |
| 2019 | 47.6                         |

(k) (i) Create the table as it appears below.

|     | (ii)Calculate the total population in the years represented above                               | (2marks)              |
|-----|-------------------------------------------------------------------------------------------------|-----------------------|
|     | (iii)Using the table above, create a bar chart to reprent the information show following table. | n in the<br>(3 marks) |
|     | (iv)Apply a grey background to the chart area created in (i).                                   | (1 mark)              |
|     | (v)Insert a caption "CENSUS 2019 REPORT (MILLIONS)" on the bard                                 | hart.<br>(1 mark)     |
|     | (vi)Change the orientation of the page containing the chart to landscape.                       | (1 mark)              |
| (l) | Apply line page border of thickness 6 pt to the page containing the chart.                      | (1 mark)              |
|     |                                                                                                 |                       |

(m)Save the document and print it on both sides of the paper. (1 mark)

(4 marks)

#### **QUESTION 2**

GEN-Z Computer College received donations from the government and they decided to buy computer accessories. The following items were brought to the school by the suppliers as illustrated in the table below:

| S.No | Name                 | Item Sold                       | Quantity | Company | Amount   | Date Of    |
|------|----------------------|---------------------------------|----------|---------|----------|------------|
|      |                      |                                 |          |         |          | Birth      |
| 001  | Kimberley Chepchumba | Optical Mouse                   | 50       | Malaba  | 200.00   | 2/07/2000  |
| 002  | Jane Otieno          | Desktop System unit             | 5        | Kona    | 5,000.00 | 3/07/1980  |
| 003  | Mercy Kwamboka       | Traditional Key-<br>board       | 40       | Vumbi   | 200.00   | 4/07/1992  |
| 004  | Mary Kwambai         | CD Writer                       | 20       | Malaba  | 2,000.00 | 5/07/1998  |
| 005  | Faith Nekesa         | Computer covers                 | 54       | Kona    | 2,000.00 | 6/07/2001  |
| 006  | Penina Kiptui        | Joysticks                       | 5        | Vumbi   | 200.00   | 7/07/2002  |
| 007  | Tabitha Moraa        | LCD Monitors                    | 23       | Kona    | 5000.00  | 8/07/1991  |
| 008  | Maria Atieno         | Antiglare screens               | 12       | Malaba  | 2,500.00 | 9/07/1992  |
| 009  | Janet Kibe           | Flexible Keyboard               | 4        | Vumbi   | 200.00   | 10/07/2012 |
| 010  | Peacela Daudi        | Projectors                      | 5        | Kona    | 6,000.00 | 11/07/2000 |
| 011  | Tembo Laura          | Tower-type Com-<br>puter system | 10       | Kona    | 5,400.00 | 12/07/2003 |
| 012  | Manda Kibaba         | Ergonomic keyboard              | 10       | Vumbi   | 200.00   | 13/07/1990 |
| 013  | Jean Toto            | Software                        | 2        | Malaba  | 3,000.00 | 14/07/1996 |

(a) Enter the **column headers** into work sheet 1 and save it as **PURCHASES** (1mark)

(b) Restrict all the cells in the Amount column to allow entry of amounts between 0 and 6000. A message, "Input amount <= 6000" should be displayed whenever a cell is selected.</li>
Incase of an invalid entry, the message, "Amount >6000", should be displayed (2marks)

c) Enter the rest of the data in the

d) Enter the following title and subtitle in the blank rows respectively: GEN-ZEE COMPUTER
 COLLEGE and SUPPLIER DETAILS. Rotate the title 45 degrees, Merge and Centre the title and subtitle across the columns that contain data. (3marks)

(e) Copy the content of Sheet1 to Sheet 2 into the exact position and Rename it as Updated

price.

(13marks)

f) Insert a new column after the Amount column and label it "Updated price." After the 'Maanda-mano' the suppliers of the items decided to decrease all their items by 10%. Enter the percentage into cell B21. Using absolute referencing, calculate the Updated price of each of the items in the "Updated price column (3marks)
 g) Insert a new column-Total price after the column-updated price. Calculate the total amount payable to the suppliers based on the quantities of the items procured (use updated (2marks))

h) Using functions:

(i) Rank the suppliers based on the total price of supplies in descending order. Include a new

Column-rank after total price

(2 marks)

(ii) Compute the highest Total price procured from each supplier. Compute this in cell H22 (1 mark)

i) Insert a new column-Age. Using the current date, calculate the **ages** of all the suppliers (3marks)

j) Insert a blank column. Label the new column as **Tax relief.** Using if function compute the tax relief (4mrks)

| TOTAL PRICE                          | TAX RELIEF |
|--------------------------------------|------------|
| Total price: >20,000                 | 3%         |
| Total price: between 8000 and 20,000 | 2%         |
| Total price between 6000 and 7,999   | 1%         |
| Total price <6000                    | 0.5%       |
|                                      |            |

k) Format the amount column to prefix Ksh (1mark)

l) Create an input mask (forms) that can be used to enter data from the table (3marks)m) Copy the content of Sheet1 to Sheet 3 and Rename it as Subtotals. Using subtotals sheet,

find subtotals for each Company and display the **Grand Total**. (3mks)

(n)Using the **subtotals sheet**, Create a column graph (bar graph) to compare the total cost of all items bought from each company. The x-axis should be labeled as **"Names of company"** and the y-axis **"Total cost of items**". Each bar should display a total value it represents on top of it and the supplier's name below it. The title of the graph should read. **ANALYSIS OF SUPPLIERS.** Include the legend. Place the graph on a new sheet and rename the sheet as **GEN-ZEE GRAPH** (4marks)

(o) Put the header as your **Name**, **School** and **Index number** as footer for every sheet in your workbook. (1mark)

(p) Save your work on a removable storage media and Print **PURCHASES, SUBTOTALS** and **GRAPH** (3mks)

| SPREADSHET                                         | MAXIMUM MARK       | STUDENT MARK |
|----------------------------------------------------|--------------------|--------------|
| Column headers into work sheet                     | 1mk                |              |
| Save it as <b>PURCHASES</b>                        | 1mk                |              |
| Restrict all the cells in the Amount column to     | 1mk                |              |
| allow entry of amounts between 0 and 6000.         |                    |              |
| A message, "Input amount <= 6000" should           | 1/2mk              |              |
| be displayed whenever a cell is selected.          |                    |              |
| Incase of an invalid entry, the message,           | 1/2mk              |              |
| "Amount >6000", should be displayed.               |                    |              |
| Data entry@1mk for 13 rows                         | 1@row*13rows=13mks |              |
| GEN-ZEE COMPUTER COLLEGE                           | 1/2mk              |              |
| SUPPLIER DETAILS.                                  | 1/2mk              |              |
| Rotate the title 45 degrees,                       | 1mk                |              |
| Merge and Centre the title and subtitle            | 1mk                |              |
| Copying the content of Sheet1 to Sheet 2.          | 1/2mk              |              |
| Renaming it as <b>Updated price</b>                | 1/2mk              |              |
| Insert a new column- "Undated price "              | 1/2mk              |              |
| Entering 10% into cell <b>B21</b>                  | 1/2mk              |              |
| Using absolute referencing to colculate            | 2 mks              |              |
| Updated price                                      | 2111KS             |              |
| Insert a new column- <b>Total price</b>            | 1/2mk              |              |
| Calculate the total amount payable to the          | 11/2mk             |              |
| suppliers                                          |                    |              |
| Inserting a new Column-rank                        | 1/2mk              |              |
| Rank the suppliers based on the total price of     | 11/2mk             |              |
| supplies in descending order                       |                    |              |
| Highest <b>Total price</b> procured from each sup- | 1mk                |              |
| plier.                                             |                    |              |
| Insert a new column-Age                            | 1/2mk              |              |
| Using the current date, calculate the <b>ages</b>  | 21/2mks            |              |
| of all the suppliers                               |                    |              |
| Inserting a blank column- <b>Tax relief.</b>       | 1/2mk              |              |
| Using if function compute the tax relief           | 3mks               |              |
| Format the amount column to prefix Ksh             | 1mk                |              |
| Create an input mask (forms)                       | 3mks               |              |
| Copy the content of Sheet1 to Sheet 3 and re-      | 1/2mk @            |              |
| naming Subtotals.                                  |                    |              |
| Using subtotals sheet, find subtotals for each     |                    |              |
| Company and display the Grand Total.               |                    |              |
|                                                    | 2mks               |              |
| Create a column graph (bar graph)                  | 1mk                |              |
| The x-axis "Names of company"                      | 1/2mk              |              |
| y-axis "Total cost of items".                      | 1/2mk              |              |
| display a total value it represents on top of it   | 1/2mk              |              |
| and the supplier's name below it.                  |                    |              |
| The title -ANALYSIS OF SUPPLIERS.                  | 1/2mk              |              |
| the legend.                                        | 1/2mk              |              |
| the graph on a new sheet- renamed <b>GEN-ZEE</b>   | 1/2mk              |              |
| GRAPH                                              |                    |              |
| Header- Name, School                               | 1/2mk              |              |
| footer - Index number                              | 1/2mk              |              |
| Print PURCHASES, SUBTOTALS and                     | 3mks               |              |
| GRAPH                                              |                    |              |
| TOTAL                                              | 50                 |              |

|          | WORD PROCESSORS                                                      | MAXIMUM              | STU- |
|----------|----------------------------------------------------------------------|----------------------|------|
|          |                                                                      |                      | DENT |
| a)       | i) Creating a Folder and naming(index number)                        | 1 mark               |      |
|          | ii) Typing and saving the passage as CENSUS( <i>Existence in</i>     |                      |      |
|          | folder)                                                              | 1 marks              |      |
|          | Two paragraphs                                                       | @1mk (2mks)          |      |
|          | • Graphics(cylinders and a circle)                                   | @1mk (3mks)          |      |
|          | Patterns on cylinder shapes                                          | 1 mark               |      |
|          | • Bullets                                                            | 1 mark               |      |
|          | • Labels(text in object)                                             | 1 mark               |      |
|          | Double striketbrough                                                 | 1 mark               |      |
|          | • Word Art                                                           | 1 mark               |      |
|          | Vertical text rotation                                               | 1 mark               |      |
|          | Calumna with lines between                                           | 1 mark               |      |
|          |                                                                      | 1 mark               |      |
|          | • Multi-level listing                                                | 1 mark               |      |
|          | Double underline                                                     |                      |      |
| b)       | Creating a copy new document                                         | lmark                |      |
|          | Saving the document as <b>Census2</b> ( <i>Existence in folder</i> ) | 1 mark               |      |
|          |                                                                      |                      |      |
| c)       | Setting: i) margin 1 inch all round                                  | 1 mark               |      |
|          | ii) paper size A4                                                    | 1 mark               |      |
| d)       | Spell check the document( <i>no errors</i> )                         | 2 marks              |      |
|          |                                                                      |                      |      |
| e)       | i) Format title "Population Census" as:                              |                      |      |
| - /      | -Font size 36 pts                                                    | 1 mark               |      |
|          | -Font Style: Algerian                                                | 1 mark               |      |
|          | -italicize and hold                                                  | 1 mark               |      |
|          | ii) Applying(to hulleted list)                                       | 1 marx               |      |
|          | -line spacing 1 5                                                    | 1 mark               |      |
|          | -Justified alignment                                                 | 1 mark               |      |
| 6        | Formatting tast in the document                                      | 1 mark               |      |
| 1)       | Formatting text in the document                                      | 1 m ouls             |      |
|          | 1) Drop cap the word First and spacing of 0.75 mm                    |                      |      |
|          | 1) Distance from text 0.5 mm                                         | <sup>1</sup> /2 mark |      |
|          | 111) Lines to drop 2                                                 | <sup>1</sup> /2 mark |      |
| g)       | 1) Hanging indentation                                               | Imark                |      |
| 1 \      | 11)n By 3.05 cm                                                      | Imark                |      |
| h)       | Inserting footers                                                    |                      |      |
|          | 1) Index number left aligned                                         | Imark                |      |
|          | 11) page number at the top right corner                              | Imark                |      |
| i)       | Insert                                                               |                      |      |
|          | Break at the end of new document                                     | 1 mark               |      |
| i)       | Water mark created: Cencus 2019 Report                               | 1mark                |      |
| J)       | Watermark color red                                                  | 1mark                |      |
|          |                                                                      |                      |      |
| k)       | 1) Creating a table                                                  | 4 marks              |      |
|          | 11) Calculating otal population/Bar chart created                    | 3 marks              |      |
|          | 111) Grey background created to the chart                            | 1 mark               |      |
|          | 1v) Caption "CENSUS 2019 REPORT (MILLIONS)" inserted                 | 1 mark               |      |
|          | v) Page Orientation on chart page to landscape                       |                      |      |
|          |                                                                      | 1 mark               |      |
| 1)       | Applied line page border on page with the chart                      | 1 mark               |      |
|          | Border Line thickness 6pt                                            | 1 mark               |      |
| m)       | Printing:                                                            |                      |      |
| ,        | -Document both sides/ Chart printed                                  | 1 Mark @             |      |
| <u> </u> | ΤΟΤΑΙ                                                                | 50                   | +    |
|          |                                                                      |                      |      |

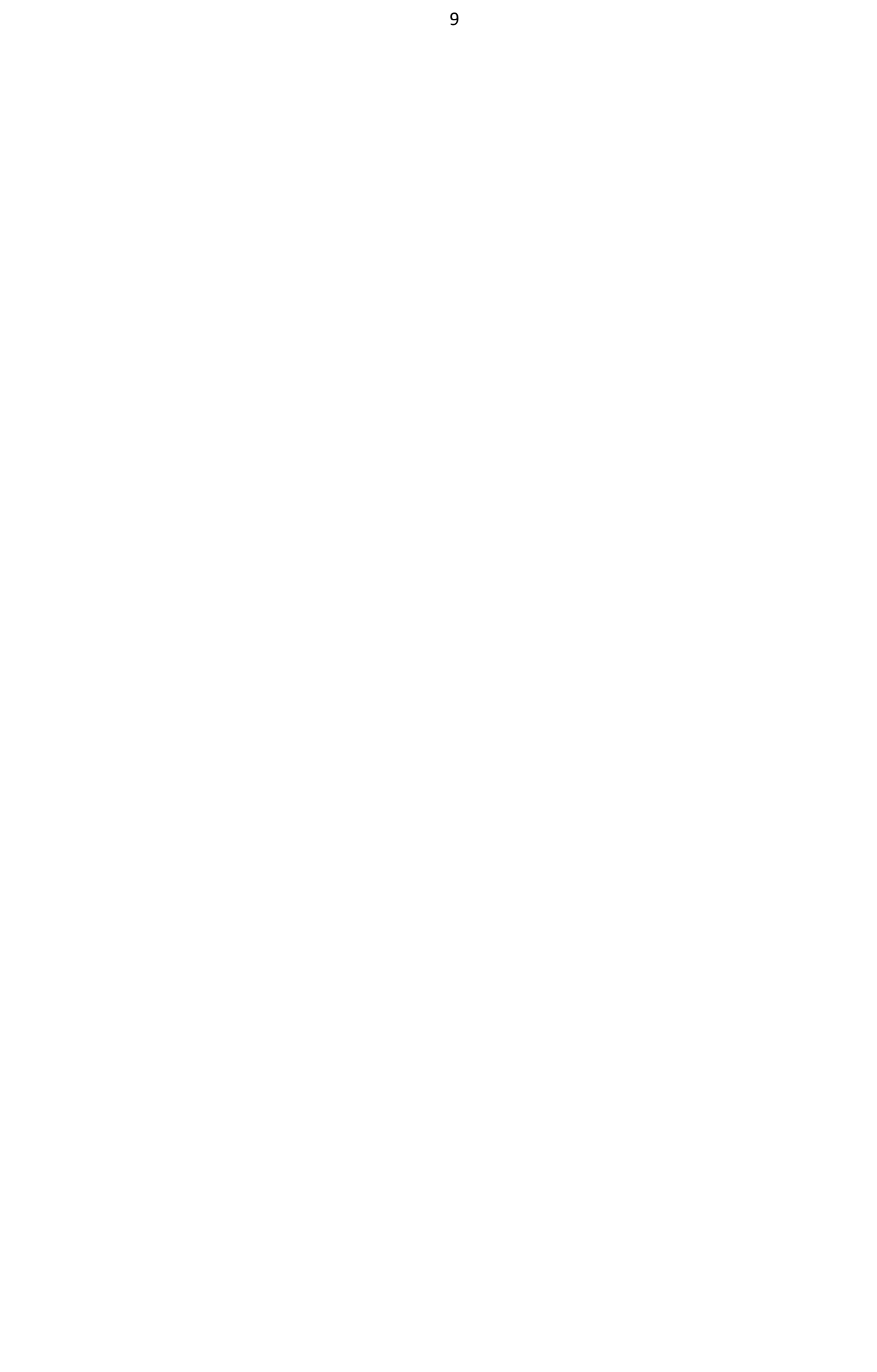

Kenya Certificate of Secondary Education

# **KCSE TOP SCHOOLS TRIAL SERIES 2025**

Name ......Admission number ...... Candidate's Signature......Date.....

# STAREHE GIRLS CENTER SCHOOL TRIAL EXAMS 451/2 COMPUTER STUDIES PAPER 2

### Contact us on 0724351706/0726960003

#### <u>For more papers for all subjects and marking schemes</u> <u>INSTRUCTIONS TO CANDIDATES</u>

- a) Indicate your name and index number at the right hand corner of each printout
- b) Write your name and index number on the CD/removable storage medium provided
- c) Write the name and version of the software used for each question attempted in the answer sheet provided
- d) Answer all the questions
- e) All questions carry equal marks
- f) Passwords should not be used while saving in the removable storage Medium
- g) Marked printout of the answers on the sheet
- h) Arrange your printouts and staple them together
- i) Hand in all the printouts and the removable storage medium used
- j) All the work should be saved at the desktop of your computer in a folder named with our name and index number. All the work in your folder should be burned to the CD/WR or the removable storage medium used.
- k) This paper consist of 4 printed pages, candidate should check to ascertain that all the questions are there.

# **QUESTION ONE (50 MARKS)**

Date of birth as data type Time/date

ii.

| ADM                                                                                                    | House                                                                                                    | Stud    | DOB       | RECEIPT | Fees       | Fees      | House  | КСРЕ  | House    |
|----------------------------------------------------------------------------------------------------|----------------------------------------------------------------------------------------------------|---------|-----------|---------|------------|-----------|--------|-------|----------|
| NO                                                                                                    | No                                                                                                    | name    | 202       | NO      | Paid(kshs) | Bal(kshs) | Name   | MARKS | Capacity |
| 1001                                                                                                    | H20                                                                                                    | Alice K | 7/4/1999  | 101     | 20000      | 5000      | Simba  | 380   | 200      |
| 1050                                                                                                    | S08                                                                                                    | Lilly O | 2/3/2002  | 894     | 18000      | 7000      | Chui   | 350   | 150      |
| 1202                                                                                                    | P30                                                                                                    | Mary    | 8/10/2000 | 500     | 23000 2000 |           | Kifaru | 400   | 180      |
| 1025                                                                                                    | H20                                                                                                    | Juliet  | 4/4/2000  | 258     | 25000 0    |           | Simba  | 358   | 200      |
| 1200                                                                                                    | S08                                                                                                    | Joan    | 5/1/2001  | 259     | 15000      | 10000     | Chui   | 398   | 150      |
| 1278                                                                                                    | H20                                                                                                    | Milly   | 3/4/1998  | 200     | 15000      | 10000     | Simba  | 402   | 200      |
| 1201                                                                                                    | P30                                                                                                    | Linet   | 2/7/1998  | 205     | 20000      | 5000      | Kifaru | 356   | 180      |
| 1203                                                                                                    | S08                                                                                                    | Lisper  | 9/5/2001  | 209     | 25000      | 0         | Chui   | 403   | 150      |
| a) Cre                                                                                                    | <b>REQUIREDa</b> ) Create a database file that can be used to store the above data. Name the file <b>Baharini School</b> .(2mks) |         |           |         |            |           |        |       |          |
| <b>b</b> ) Cre                                                                                                    | b) Create the above table and save it as <b>School table</b> (2mks                                                               |         |           |         |            |           |        |       |          |
| <ul> <li>c) Split and create 3 tables from School table, namely student details, Accounts table and dormitory table and fill in their details</li> <li>(9 mks)</li> </ul> |                                                                                                    |         |           |         |            |           |        |       |          |
| <b>d</b> ) Format the following fields as follows:                                                                                                    |                                                                                                    |         |           |         |            |           |        |       |          |
| i.                                                                                                    | i. House Capacity to maximum of <b>3 characters</b> . (1mrk)                                                                     |         |           |         |            |           |        |       |          |

(1mrk)

1. The following table contains details of Baharini Girls School

| iii | Fees paid and Fees balance in Kshs. In two decimal points                                           | (2mrks) |
|-----|----------------------------------------------------------------------------------------------------|---------|
| iv  | House name of data type <b>look up</b> typed.                                                       | (1mrk)  |
| e)  | Create a relationship between the three tables                                                      | (3mks)  |
| f)  | Using appropriate forms, Enter the information given into the Four tables                           | (12mks) |
| g)  | Create a query for all students housed in Chui with their Adm no and Fee balance save as Chui query | (3mks)  |
| h)  | Design a "current age query" to display name, Fee paid and current ages of all the students         | (5mks)  |
| i)  | Create a query Last born to display Adm no of all the students who were born after 1999 and have pa | id more |
|     | than 20,000.                                                                                        | (4mks)  |
| j)  | Create a report "Hefty Balances" showing students with fees balances and calculate total balance    | (3mks)  |
| k)  | Print, The Last born query, Hefty balance report                                                    | (2mks)  |

## 2. <u>QUESTION 2</u>

(50MARKS)

Use a spreadsheet to manipulate data in the table below.

| ADM  | STUDENT                                                                                                    | STREAM | COM | ART | B/ST | ENG | MATHS | TOTAL | MEAN | RANK |
|------|----------------------------------------------------------------------------------------------------|--------|-----|-----|------|-----|-------|-------|------|------|
| NO   | NAME                                                                                                    |        | Р   |     |      |     |       |       |      |      |
| C001 | Barasa                                                                                                    | Н      | 56  | 45  | 36   | 56  | 26    |       |      |      |
| C002 | Wangila                                                                                                    | K      | 58  | 57  | 90   | 54  | 23    |       |      |      |
| C003 | Wafula                                                                                                    | Н      | 48  | 56  | 54   | 45  | 25    |       |      |      |
| C004 | Wanjala                                                                                                    | К      | 78  | 95  | 78   | 46  | 24    |       |      |      |
| C005 | Kerubo                                                                                                    | Н      | 49  | 86  | 68   | 35  | 52    |       |      |      |
| C006 | Akinyi                                                                                                    | K      | 56  | 45  | 25   | 63  | 54    |       |      |      |
| C007 | Odhiambo                                                                                                   | Н      | 75  | 78  | 45   | 65  | 56    |       |      |      |
| C008 | Okunyuku                                                                                                   | К      | 89  | 69  | 65   | 53  | 51    |       |      |      |
| C009 | Nekesa                                                                                                    | Н      | 69  | 58  | 45   | 54  | 52    |       |      |      |
| C010 | Simiyu                                                                                                    | Н      | 85  | 46  | 78   | 52  | 53    |       |      |      |
|      | TOTAL                                                                                                    |        |     |     |      |     |       |       |      |      |
|      | AVERAGE                                                                                                    |        |     |     |      |     |       |       |      |      |
|      | HIGHEST                                                                                                    |        |     |     |      |     |       |       |      |      |
|      | SCORE                                                                                                    |        |     |     |      |     |       |       |      |      |
|      | LOWEST SCORE                                                                                               |        |     |     |      |     |       |       |      |      |
|      | COUNT FOR H                                                                                                |        |     |     |      |     |       |       |      |      |
|      | COUNT FOR K                                                                                                |        |     |     |      |     |       |       |      |      |
|      | a) Enter the data in all bordered worksheet and fit all column. Save the workbook as <b>mark 1</b> (13mks) |        |     |     |      |     |       |       |      |      |

| b) | Find the total and mean marks for each Student using a formula             | (2mks) |
|----|----------------------------------------------------------------------------|--------|
| c) | Find Total and Mean for each subject using a function                      | (2mks) |
| d) | Using a function Count the number of students in stream H and K            | (2mks) |
| e) | Find the Lowest and the highest score per subject using a function         | (2mks) |
| f) | Rank mean student in descending order using the mean                       | (2mks) |
| g) | In cell B20 count the number of students with a mean mark of 70 and above. | (2mks) |
- h) Create a column called Grade between *Mean* and *Rank*. Grade all the students based on the mean score as follows: greater than 70 "Distinction" Greater than 50 "Credit" Greater than 30 "Pass" else Fail, by using a IF function. (3mks)
- i) Create a well labeled column chart on a different sheet to show the mean mark of every student. Rename the sheet as Chart 1. (5mks)
- j) Using mark1, use copy it to sheet 4 filter to display Stream H rename the sheet as Stream H (5mks)
- k) Copy the data in sheet 1 to sheet 3 and filter the data display only the students with distinction rename the sheet as it as Mark 2 (3mks)
- 1) Print sheet 1, Chart 1 and the Mark 2, Stream H

(4mks)